## USING PSM AS AN APPLICANT TO BECOME A PROVIDER

Once accessing the PSM-portal, applicant will see the following screen

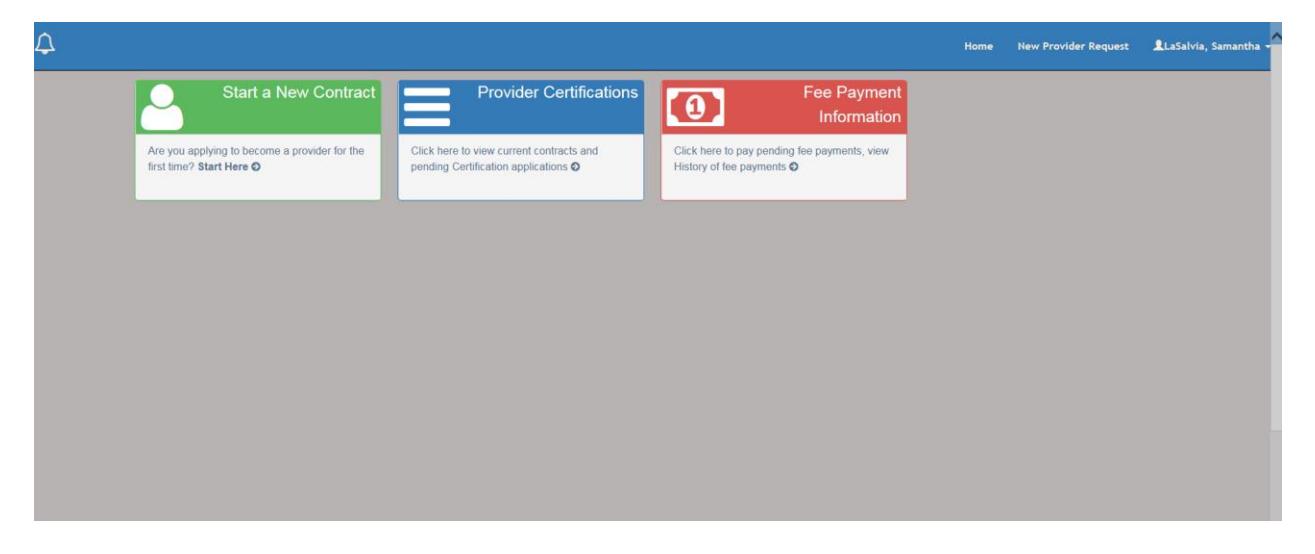

To start a new application, click on "Start a New Contract" and the following screen opens. There is also a list of all the fees. At the bottom click on 'Continue' to get to the next page.

| etting Started                                                                                                    |                                                                                                    |                                                                                                    |                                                                                                    |                                                                                                    |
|----------------------------------------------------------------------------------------------------|----------------------------------------------------------------------------------------------------|----------------------------------------------------------------------------------------------------|----------------------------------------------------------------------------------------------------|----------------------------------------------------------------------------------------------------|
| Providers of services to people<br>people accessing services thro<br>services. An Individual or agen<br>- A birth certificate is a rec<br>provide an official driver:<br>- You will need to gather a<br>application system prom<br>directly from the Ohio At<br>Disabilities (DODD). The<br>requesting your BCI, ple<br>be used for the FBI chec<br>- Please be aware that du<br>days to submit all of you<br>action will be taken.<br>- The date that the last of<br>will review your applicati<br>- Following the review of y<br>For new agency applicat<br>- New State of Ohio suppl<br>Administrative Knowledg | with developmental disabilitie:<br>ugh the Ohio Department of D<br>cy is prohibited from providing<br>juired document and will need<br>s' abstract from the Bureau of 1<br>all documents (except the BCI)<br>pts you. Once this is complete<br>torney General's office. BCI Ba<br>background check process ca<br>ase use the following code for<br>k only). Any BCI specific quest<br>ing the review process, you m<br>r required documentation. Plea<br>your application documentation<br>ow rithin 30 days of this submi<br>four application and document<br>ths: Medicaid will likely require<br>lers must first register online w | s may be self-employed individu<br>avelopmental Disabilities (DODE<br>any service until certification is o<br>to be submitted as part of your i<br><i>lotor</i> Vehicles (BNV).<br>prior to completing the applicatii<br>d, you will be able to pay your fe<br>ckground Checks must be maile<br>in take up to 30 days, so please<br>your reason fingerprinted: BCI (<br>isons you may have can be direc<br>ay be asked to provide addition<br>ise note that if all documentation<br>is received (including receipt o<br>ssion date.<br>ation by DODD, your information<br>and conduct a site visit of your a<br>tith the Ohio Office of Budget an | als (independent providers) or agenc<br>b) is important to us, DODD certifies<br>bitained from DODD.<br>nitial application. Independent Provic<br>on. You must upload all of your docu<br>e and submit your application. The E<br>ed directly from the BCI office to the if<br>allow enough time for the Departme<br>Code: 5123.169. The reason code for<br>ted to the BCI call center at 1-877-22<br>al documentation. If additional docum<br>is not received within this timeline, t<br>f the BCI), is the date that your appli-<br>u will be submitted to Medicaid for ap<br>agency prior to the approval of a Medi<br>d Management (OBM) using the Sup:<br>"Benister a New Account". Once wo | cies. Because the health and safety of<br>both agency and independent providers of<br>ders of transportation services must<br>imentation (except the BCI) when the<br>3CII background check must be received<br>Ohio Department of Developmental<br>int to receive the document. When<br>r an FBI check is: 5126.28 (this code is to<br>24-0043.<br>nentation is requested, you will have 30<br>the application will close and no further<br>cation will be submitted for review. DODD<br>proval and issuing of a Medicaid number.<br>Jicaid number. |

The following appears. Choose which type of provider applying for.

|                                                                                            |              |        |                  | Home Provider           | Dashboard LaS      | alvia, Samant |
|--------------------------------------------------------------------------------------------|--------------|--------|------------------|-------------------------|--------------------|---------------|
| Getting Started                                                                            | Introduction | Intent | More Information | Summary                 | Summary            |               |
| 10%                                                                                        |              |        |                  |                         | Name:              | Samantha La   |
| Introduction                                                                               |              |        |                  |                         | Application Number | ROV-APP-      |
|                                                                                            |              |        |                  |                         | Application Type:  | Initial       |
| Provider Type 😗                                                                            |              |        |                  |                         | Status:            | Draft         |
| <ul> <li>○ Agency ♀</li> <li>○ Independent ♀</li> <li>○ Unpaid Support Broker ♀</li> </ul> |              |        |                  |                         | Start Date:        | 12/04/2017    |
|                                                                                            | unicate      |        | Save             | e and Exit Save And Cor | inu                |               |

## Once selected, demographic information appears to be filled out

| A Getting Started                   | Introduction   | II Intent                 | <u> </u>      | More Information  |                          | Summary           | ×                            |
|-------------------------------------|----------------|---------------------------|---------------|-------------------|--------------------------|-------------------|------------------------------|
| 10%                                 |                |                           |               |                   |                          | Name              | Comontha LaCabria            |
| ntroduction                         |                |                           |               |                   |                          | Application Numb  | er: PROV-APP-75015           |
|                                     |                |                           |               |                   |                          | Application Type: | Initial                      |
| Provider Type 😯                     |                |                           |               |                   |                          | Status:           | Draft                        |
| Agency 3                            |                |                           |               |                   |                          | Start Date:       | 12/04/2017                   |
| Unpaid Support Broker 🚱             |                |                           |               |                   |                          |                   |                              |
|                                     |                |                           |               |                   |                          | _                 |                              |
| Independent Provider Demographics 📀 |                |                           |               |                   |                          |                   |                              |
|                                     |                |                           |               |                   |                          |                   |                              |
| Search for Existing Demograp        | hic Informatio | n                         |               |                   |                          |                   |                              |
| Social Security Number*             |                | Date of Birth*            |               | Search            |                          |                   |                              |
| 123-45-6789                         |                | 03/18/1988                |               | Search            |                          |                   |                              |
| Eirst Name*                         |                | Middle Initial            |               | Last Name*        |                          | _                 |                              |
| Samantha                            |                |                           |               | LaSalvia          |                          |                   |                              |
| 0-mdat                              |                |                           |               |                   |                          |                   |                              |
| Female                              | ~              | 03/18/1988                |               | 123-45-6789       | nper                     |                   |                              |
| 1 ondio                             | ·              | 00/10/1000                | ***           | 120-40-0700       |                          |                   |                              |
| 🖬 🚖 🚺 🔯                             |                |                           |               |                   |                          | - 🏴 🛙             | ant ()) 8:48 AM<br>12/4/2017 |
|                                     |                |                           |               |                   |                          |                   | 1210112011                   |
| First Name*                         |                | Middle Initial            |               | Last Name*        |                          |                   |                              |
| Samantha                            |                |                           |               | LaSalvia          |                          |                   |                              |
| Gender*                             |                | Date of Birth*            |               | Social Security N | lumber*                  |                   |                              |
| Female                              | ~              | 03/18/1988                |               | 123-45-6789       |                          |                   |                              |
| City of Birth*                      |                | State of Birth*           |               | Country of Birth* |                          |                   |                              |
| Cleveland                           |                | ОН                        | ~             | UNITED STATE      | es 🗸                     |                   |                              |
| Email*                              |                | Social Security Number Ef | fective Date* |                   |                          |                   |                              |
| samanthalasalvia@gmail.com          |                | 03/18/1988                |               |                   |                          |                   |                              |
|                                     |                |                           |               |                   |                          |                   |                              |
|                                     |                |                           |               |                   |                          |                   |                              |
| Cancel Back 🖵 Communica             | te             |                           |               | Sa                | we and Exit Save And Cor | ntinue            |                              |
|                                     | _              |                           |               |                   |                          |                   |                              |
|                                     |                |                           |               |                   |                          | A Dr.             | 8:48 AN                      |

Click Next, and this screen appears.

| ry Service Location 🐨                                                           |                                                                 |                       |       | Summary                   |
|---------------------------------------------------------------------------------|-----------------------------------------------------------------|-----------------------|-------|---------------------------|
| Name*                                                                           | Middle Initial                                                  | Last Name*            |       |                           |
| nantha                                                                          |                                                                 | LaSalvia              |       | Name: Saman               |
| ing Name                                                                        |                                                                 |                       |       | Application Type: Initial |
|                                                                                 |                                                                 |                       |       | Status: Draff             |
|                                                                                 |                                                                 |                       |       | Start Date: 12/04/2       |
| ess Line 1*                                                                     | Address Line 2                                                  |                       |       |                           |
| 1 Deepwood Blvd                                                                 |                                                                 |                       |       |                           |
|                                                                                 | State*                                                          | Zip*                  | Zip4  |                           |
| ntor                                                                            | он 🗸                                                            | 44060                 |       |                           |
| e 1* Extn                                                                       | Fax 1                                                           | Email*                |       |                           |
| -350-5123                                                                       |                                                                 | samanthalasalvia@gmai | l.com |                           |
| e 2 Extn                                                                        | Fax 2                                                           | County*               |       |                           |
|                                                                                 |                                                                 | LAKE                  | ~     |                           |
| the below check boxes if the corresponding a<br>ome Office<br>ternative Address | address is the same as the Primary Address.<br>□Billing Address | ☐Mailing Address      |       |                           |
| Office                                                                          |                                                                 |                       |       |                           |

Once that is complete, click 'Save and Continue'.

Applicant will choose what service group applies to them.

| ntroduction          | 🕨 🏭 Intent            | More Information    | Sur 📃 Sur           | nmary                 | Summary                                                 |                     |
|----------------------|-----------------------|---------------------|---------------------|-----------------------|---------------------------------------------------------|---------------------|
|                      |                       |                     |                     |                       |                                                         |                     |
|                      |                       |                     |                     |                       | Name:                                                   | Samantha Las        |
|                      |                       |                     |                     |                       | Application Number:                                     | PROV-APP-7          |
|                      |                       |                     |                     |                       | Provider Type:                                          | Independent         |
|                      |                       |                     |                     |                       | Application Type:                                       | Initial             |
|                      |                       |                     |                     |                       | Status:                                                 | Draft               |
| s Provider Partner 🕄 |                       |                     |                     |                       | Start Date:                                             | 12/04/2017          |
|                      |                       |                     | Save and Exit       | Save And Continu      |                                                         |                     |
|                      | es Provider Partner 🕢 | es Provider Partner | es Provider Partner | es Provider Partner 🕢 | as Provider Partner 🕢<br>Save and Exit Save And Continu | as Provider Partner |

Once a service group is selected, the list of all available services will appear. They are in categories.

|                                                                                                |                                                       | Name:               | Samantha  |
|------------------------------------------------------------------------------------------------|-------------------------------------------------------|---------------------|-----------|
| Choose Service Group                                                                           |                                                       | Application Number: | PROV-AF   |
| Waiver & Non-Waiver Services      Opportunities for Ohioans with Disabilities Provider Partner |                                                       | Application Type:   | Initial   |
| O Non-Waiver services only 😧                                                                   |                                                       | Status:             | Draft     |
|                                                                                                |                                                       | Start Date:         | 12/04/201 |
| Expand All                                                                                     |                                                       |                     |           |
| + Employment Services                                                                          | + Adaptive Technology and Environmental Modifications |                     |           |
| + Transportation Services                                                                      | + Homemaker and Personal Care Services                |                     |           |
| + Professional Services                                                                        | + Nutrition and Meal Services                         |                     |           |
| + Respite or Long Term Care Services                                                           | + Adult Day Services                                  |                     |           |
| + Support Brokerage                                                                            | + County Board Services                               |                     |           |
|                                                                                                |                                                       |                     |           |

The applicant will go through and select each service they want to provide. When clicking on a service, a box will pop up describing the service. The applicant must hit proceed to add it.

| whole hour hour hour hour hour |                                      | C S Home Page                                                                          | S Provider Certification wizard                        | C Ivew Provider Application A |                    |                                       |
|--------------------------------|--------------------------------------|----------------------------------------------------------------------------------------|--------------------------------------------------------|-------------------------------|--------------------|---------------------------------------|
| Favorites Tools He             | elp                                  |                                                                                        |                                                        |                               |                    |                                       |
| ty Board of DD 🧲               | Google 🥘 Home DODD 💣 Home Page       | fn DODD MyLearning                                                                     |                                                        |                               |                    |                                       |
|                                |                                      |                                                                                        |                                                        |                               | -                  | i i i i i i i i i i i i i i i i i i i |
|                                |                                      |                                                                                        |                                                        |                               | hboard LaS         |                                       |
|                                | 30%                                  | Shared Living                                                                          | ×                                                      |                               |                    |                                       |
|                                |                                      |                                                                                        |                                                        |                               |                    |                                       |
| S                              | Services                             | 'Shared living' means personal care and s                                              | upport services provided to an adult by a              |                               |                    |                                       |
|                                |                                      | caregiver who lives with the individual rece                                           | eiving the services. Shared living is provided in      |                               | Name:              | Samantha LaSalvia                     |
|                                | Choose Service Group                 | conjunction with residing in the home and<br>when people live together in the same hor | is part of the rhythm of life that naturally occurs    |                               | Application Number | PROV-APP-75015                        |
|                                | Waiver & Non-Waiver Services         | together in the same home, segregating th                                              | nese activities into discrete services is impractical. |                               | Provider Type:     | Independent                           |
|                                | Opportunities for Ohioans with Disab | The DODD Provider Certification Application                                            | on Fee is applicable for this service.                 |                               | Application Type:  | Initial                               |
|                                | ○ Non-Waiver services only ⑧         |                                                                                        |                                                        |                               | Status:            | Draft                                 |
|                                |                                      | Dismiss                                                                                | Proceed                                                |                               | Start Date:        | 12/04/2017                            |
|                                | Choose Service Category              |                                                                                        |                                                        |                               | Start Date.        | 12/04/2017                            |
|                                |                                      |                                                                                        |                                                        |                               |                    |                                       |
|                                | Expand All                           |                                                                                        |                                                        |                               |                    |                                       |
|                                | + Employment Services                |                                                                                        | + Adaptive Technology and Environmental                | Modifications                 |                    |                                       |
|                                |                                      |                                                                                        |                                                        |                               |                    |                                       |
|                                | + Transportation Services            |                                                                                        | - Homemaker and Personal Care Services                 |                               |                    |                                       |
|                                |                                      |                                                                                        |                                                        |                               |                    |                                       |
|                                |                                      |                                                                                        | Community InclusionPersonal Assistance (SE             | ELF Service) 😧                |                    |                                       |
|                                |                                      |                                                                                        | Homemaker Personal Care                                |                               |                    |                                       |
|                                |                                      |                                                                                        | Cherrod Living                                         |                               |                    |                                       |
|                                |                                      |                                                                                        | El Shared Living 🐨                                     |                               |                    |                                       |
|                                |                                      |                                                                                        |                                                        |                               |                    |                                       |
|                                | + Professional Services              |                                                                                        | + Nutrition and Meal Services                          |                               |                    | i i i i i i i i i i i i i i i i i i i |
|                                |                                      |                                                                                        |                                                        |                               |                    |                                       |
|                                | + Respite or Long Term Care Serv     | rices                                                                                  | + Adult Day Services                                   |                               |                    | i i i i i i i i i i i i i i i i i i i |
|                                |                                      |                                                                                        |                                                        |                               |                    |                                       |
|                                | + Support Brokerage                  |                                                                                        | + County Board Services                                |                               |                    |                                       |
|                                |                                      |                                                                                        |                                                        |                               |                    |                                       |

The selected services will be listed below. Once it is complete, hit 'Save and Continue'.

| +     | Respite or Long Te    | rm Care Services                                              |       | + Adult Day Services                                                      |                                | 1        |
|-------|-----------------------|---------------------------------------------------------------|-------|---------------------------------------------------------------------------|--------------------------------|----------|
| +     | Support Brokerage     |                                                               |       | + County Board Services                                                   |                                |          |
|       | nice Counties         |                                                               |       |                                                                           |                                |          |
| Selec | ted Service County (E | By default, all services are certified for the county of your | prima | ry address.)                                                              |                                |          |
|       | Certified Service     | My business operates in the following counties                | My    | Business is currently accepting new Individuals in the following counties |                                |          |
| Edit  | Shared Living         | LAKE                                                          | LA    | KE                                                                        |                                |          |
|       |                       |                                                               |       |                                                                           |                                |          |
| Car   | ncel Back 📮           | Communicate                                                   |       | Save and Exit Save And Continue                                           |                                |          |
|       |                       |                                                               |       |                                                                           |                                | ~        |
| w     | 1 😑 🚺                 |                                                               |       |                                                                           | ▲ ▶ 117 at ♦ 8:53 A<br>12/4/20 | M<br>017 |

The disclosures appear for the applicant to fill out, as well as the area to upload the documents to and the nondisclosure agreement.

NOTE: Applicants are now required to get their Ohio Supplier ID number BEFORE submitting the application, it is part of the required documentation. See instructions within the application below.

|                                      |                                                                      |                                   |                                             | Home Pro                   | wider Dashboard                       | .aSalvia, Samantha |
|--------------------------------------|----------------------------------------------------------------------|-----------------------------------|---------------------------------------------|----------------------------|---------------------------------------|--------------------|
| f Getting Started                    | L Introduction                                                       | Intent                            | C More Information                          | Summary                    | Summary                               |                    |
|                                      | 50%                                                                  |                                   |                                             |                            | Name:                                 | Samantha LaSa      |
| Nore Information                     |                                                                      |                                   |                                             |                            | Application Num                       | ber: PROV-APP-750  |
|                                      |                                                                      |                                   |                                             |                            | Provider Type:                        | Independent        |
| Disclosures                          |                                                                      |                                   |                                             |                            | Application Type                      | : Initial          |
| Are you a MBE (Minority Busi         | iness Enterprise) Business?                                          |                                   |                                             |                            | Status:                               | Draft              |
| ○ Yes ○No                            |                                                                      |                                   |                                             |                            | Start Date:                           | 12/04/2017         |
| Are you an EDGE (Encouragi           | ing Diversity, Growth, and Equity                                    | ) business?                       |                                             |                            | Fee Due :                             | \$125.00           |
| ○ Yes ○No                            |                                                                      |                                   |                                             |                            | ODM Fee Due :                         | \$0.00             |
| Are you currently or have you        | ever been an employer or emplo<br>t history at another DODD certifie | byee at an agency serving individ | uals with developmental disabilities?       | ied agency                 | Services <ul> <li>Shared L</li> </ul> | iving              |
| Do you have a family membe           | r who provides or has provided se                                    | ervices for DODD to a development | entally disabled person? "Relative" applies | s to your current or forme | r spouse.                             |                    |
| ○ Yes, I do have a relative w        | ho is/was certified. ONo, I do not                                   | have a relative who is/was certif | ied                                         |                            |                                       |                    |
| Do you have a business asso          | ciate(s), who are or were certified                                  | d to provide services through the | Ohio Department of Developmental Disab      | pilities (DODD)?           |                                       |                    |
| $\bigcirc$ Yes, I do have a business | associate who is/was certified $\bigcirc$ I                          | No, I do not have a business ass  | ociate who is/was certified                 |                            |                                       |                    |
| If you have received your Nat        | ional Provider Identifier (NPI) nur                                  | mber, please report it here.      |                                             |                            |                                       |                    |
| NPI Number                           |                                                                      |                                   |                                             |                            |                                       |                    |
|                                      |                                                                      |                                   |                                             |                            |                                       |                    |
| Save                                 |                                                                      |                                   |                                             |                            |                                       |                    |
| If you had a previous Nationa        | l Provider Identifier (NPI) number                                   | r please report it here           |                                             |                            |                                       |                    |
| NPI Number                           |                                                                      | , please report it here.          |                                             |                            |                                       |                    |
| ovider/Application/Index/4e811865-   | <del>-f9d8-e711-80d6-005</del> 056b52d1d                             |                                   |                                             |                            |                                       |                    |
|                                      | 0                                                                    |                                   |                                             |                            |                                       | 👬 🛋 🌒 👬 8:53 .     |

| Sous                                                                                                    |                                                                                                    |                                                                                                    |                                                                                                    |                                                                                                    | s                                                                                                    | ummary                                                                                                    |                                                                                                 |
|----------------------------------------------------------------------------------------------------|----------------------------------------------------------------------------------------------------|----------------------------------------------------------------------------------------------------|----------------------------------------------------------------------------------------------------|----------------------------------------------------------------------------------------------------|----------------------------------------------------------------------------------------------------|----------------------------------------------------------------------------------------------------|-------------------------------------------------------------------------------------------------|
| Save                                                                                                    |                                                                                                    |                                                                                                    |                                                                                                    |                                                                                                    | Nan                                                                                                    | ne:                                                                                                    | Samantha                                                                                        |
| Are you currently certified throu                                                                                                    | ugh the Ohio Department                                                                                                    | of Aging and/or the Ohio Departr                                                                                                    | ment of Job and Family Service                                                                                                    | es?                                                                                                    | Ann                                                                                                    | lication Number                                                                                                    |                                                                                                 |
| ⊖ Yes ⊖No                                                                                                    |                                                                                                    |                                                                                                    |                                                                                                    |                                                                                                    | Bro                                                                                                    | vider Tupe:                                                                                                    | Independent                                                                                     |
| Enter all the languages you spe                                                                                                    | eak/write                                                                                                    |                                                                                                    |                                                                                                    |                                                                                                    | Apr                                                                                                    | vider type.                                                                                                    | Independent                                                                                     |
| Language                                                                                                    |                                                                                                    |                                                                                                    | Start Date                                                                                                    |                                                                                                    | App                                                                                                    | nication type.                                                                                                    | Initiai                                                                                         |
| Select                                                                                                    | ~                                                                                                    |                                                                                                    | 12/4/2017                                                                                                    |                                                                                                    | Star                                                                                                    | us:                                                                                                    | Draft                                                                                           |
| End Date                                                                                                    |                                                                                                    |                                                                                                    |                                                                                                    |                                                                                                    | sta                                                                                                    | rt Date:                                                                                                    | 12/04/2017                                                                                      |
| 12/4/2017                                                                                                    |                                                                                                    |                                                                                                    |                                                                                                    |                                                                                                    | Fee                                                                                                    | Due :                                                                                                    | \$125.00                                                                                        |
|                                                                                                    |                                                                                                    |                                                                                                    |                                                                                                    |                                                                                                    | ODI                                                                                                    | M Fee Due :                                                                                                    | \$0.00                                                                                          |
| Add                                                                                                    |                                                                                                    |                                                                                                    |                                                                                                    |                                                                                                    | Ser                                                                                                    | <ul> <li>Shared Livin</li> </ul>                                                                                                    | a                                                                                               |
| Language                                                                                                    |                                                                                                    | Start Date                                                                                                    |                                                                                                    | End Date                                                                                                    |                                                                                                    |                                                                                                    | 'a                                                                                              |
| ENGLISH                                                                                                    |                                                                                                    | 03/18/1988                                                                                                    |                                                                                                    | 12/31/2999                                                                                                    |                                                                                                    |                                                                                                    |                                                                                                 |
| ○ Yes ONo<br>Please provide the Supplier ID<br>digit number, including any leas<br>online with the Ohio Office of B<br>www.supplier.obm.ohio.gov an                                                                                                    | assigned to you and your<br>ding 0's.) If you already hi<br>Budget and Management (<br>id click 'Register a New Ai                                                                                                    | r TIN (agency) or SSN (independ<br>ave a State of Ohio supplier num<br>(OBM) using the Supplier Self-Re<br>ccount'. Once you are assigned a                                                                                                    | ent provider) by Ohio Shared 3<br>ber, please enter it here. Othe<br>gistration module of the Ohio .<br>a Supplier Number, you will ne                                                                                                    | Services Office of Budget and Managemen<br>wise, new State of Ohio suppliers must fil<br>Administrative Knowledge System (OAKS<br>ed to upload a copy of an email or screen:                                                                                                    | nt. (This is a 10<br>rst register<br>). Go to<br>shot of your                                                                                                    |                                                                                                    |                                                                                                 |
| account showing your name an                                                                                                    | nd assigned Supplier Num                                                                                                    | ber in the document upload belo                                                                                                    | w.                                                                                                    |                                                                                                    |                                                                                                    |                                                                                                    |                                                                                                 |
|                                                                                                    |                                                                                                    |                                                                                                    |                                                                                                    |                                                                                                    |                                                                                                    | - P M                                                                                                    | af (b) 8:                                                                                       |
|                                                                                                    |                                                                                                    |                                                                                                    |                                                                                                    |                                                                                                    |                                                                                                    |                                                                                                    |                                                                                                 |
| Please provide the Supplier ID as<br>sligit number, including any leadin                                                                                                    | ssigned to you and your 1<br>ng 0's.) If you already hav                                                                                                    | ΓΙΝ (agency) or SSN (independer<br>/e a State of Ohio supplier numbr                                                                                                    | nt provider) by Ohio Shared Se<br>er, please enter it here. Other                                                                                                    | ervices Office of Budget and Managemen<br>vise, new State of Ohio suppliers must firs                                                                                                    | t. (This is a<br>sut register                                                                                                    | immary                                                                                                    | ,                                                                                               |
| Please provide the Supplier ID a<br>digit number, including any leadin<br>niline with the Ohio Office of But                                                                                                    | ssigned to you and your ⊓<br>ng 0's.) If you already hav<br>dget and Management (C                                                                                                    | TIN (agency) or SSN (independer<br>ve a State of Ohio supplier number<br>BM) using the Supplier Self-Reg                                                                                                    | nt provider) by Ohio Shared S<br>er, please enter it here. Other<br>istration module of the Ohio A                                                                                                    | ervices Office of Budget and Management<br>vise, new State of Ohio suppliers must firs<br>aministrative Knowledge System (OAKS).                                                                                                    | t. (This is a Su<br>st register<br>Go to                                                                                                    | immary<br>e:                                                                                                    | Samantha La                                                                                     |
| Please provide the Supplier ID a<br>digit number, including any leadin<br>online with the Ohio Office of Bu<br>www.supplier.obm.ohio.gov and<br>scount showing your name and                                                                                                    | ssigned to you and your 7<br>ng 0's.) If you already hav<br>dget and Management (C<br>click 'Register a New Acc<br>lassioned Supplier Numb                                                                                                    | TIN (agency) or SSN (independen<br>e a State of Ohio supplier numb<br>IBM) using the Supplier Self-Reg<br>count'. Once you are assigned a 1<br>er in the document upload below                                                                                                    | nt provider) by Ohio Shared S<br>er, please enter it here. Other∖<br>istration module of the Ohio A<br>Supplier Number, you will nee                                                                                                    | ervices Office of Budget and Management<br>vise, new State of Ohio suppliers must firs<br>dministrative Knowledge System (OAKS).<br>d to upload a copy of an email or screensl                                                                                                    | t. (This is a Su<br>tregister<br>Go to<br>not of your Appl                                                                                                    | immary<br>e:                                                                                                    | Samantha La                                                                                     |
| Please provide the Supplier ID at<br>sligit number, including any leadii<br>nnline with the Ohio Office of Buo<br>www.supplier.obm.ohio.gov and<br>tccount showing your name and<br>Supplier ID *                                                                                                    | ssigned to you and your 1<br>ng 0's.) If you already hav<br>dget and Management (C<br>click 'Register a New Acc<br>assigned Supplier Numb                                                                                                    | TIN (agency) or SSN (independer<br>e a State of Ohio supplier numb<br>BM) using the Supplier Self-Reg<br>count'. Once you are assigned a t<br>er in the document upload below                                                                                                    | nt provider) by Ohio Shared S<br>er, please enter it here. Other<br>istration module of the Ohio A<br>Supplier Number, you will nee<br>r.                                                                                                    | ervices Office of Budget and Managemen<br>vise, new State of Ohio suppliers must firs<br>dministrative Knowledge System (OAKS),<br>d to upload a copy of an email or screensi                                                                                                    | t. (This is a Su<br>tregister<br>Go to<br>not of your Name<br>Appl                                                                                                    | immary<br>e:<br>ication Number:                                                                                                    | Samantha La                                                                                     |
| Please provide the Supplier ID a.<br>sligit number, including any leadii<br>nnine with the Ohio Office of Bur<br>www.supplier.obm.ohio.gov and<br>account showing your name and<br>Supplier ID *                                                                                                    | ssigned to you and your 1<br>ng 0's.) If you already hav<br>dget and Management (C<br>click 'Register a New Acc<br>I assigned Supplier Numb                                                                                                    | TIN (agency) or SSN (independer<br>e a State of Ohio supplier numb<br>BM) using the Supplier Self-Reg<br>count'. Once you are assigned a<br>er in the document upload below                                                                                                    | nt provider) by Ohio Shared S<br>er, please enter it here. Other<br>istration module of the Ohio A<br>Supplier Number, you will nee<br>r.                                                                                                    | ervices Office of Budget and Managemen<br>vise, new State of Ohio suppliers must firs<br>dministrative Knowledge System (OAKS)<br>d to upload a copy of an email or screensi                                                                                                    | t. (This is a Su<br>st register<br>Go to<br>not of your Name<br>Appli<br>Provi                                                                                                    | immary<br>e:<br>ication Number:<br>ider Type:                                                                                                    | Samantha La<br>PROV-APP-<br>Independent                                                         |
| Please provide the Supplier ID a<br>light number, including any leading<br>anline with the Ohio Office of Buo<br>www.supplier.obm.ohio.gov and<br>account showing your name and<br>Supplier ID *                                                                                                    | ssigned to you and your 1<br>ng 0's.) If you already hav<br>dget and Management (C<br>click 'Register a New Acc<br>I assigned Supplier Numb                                                                                                    | TIN (agency) or SSN (independer<br>ye a State of Ohio supplier numb<br>BM) using the Supplier Self-Reg<br>count'. Once you are assigned a<br>er in the document upload below                                                                                                    | nt provider) by Ohio Shared S<br>er, please enter it here. Other<br>Istration module of the Ohio A<br>Supplier Number, you will nee                                                                                                    | ervices Office of Budget and Managemeni<br>vise, new State of Ohio suppliers must firs<br>dministrative Knowledge System (OAKS)<br>d to upload a copy of an email or screensi                                                                                                    | t. (This is e<br>tregister<br>Go to<br>not of your<br>Appli<br>Prov<br>Appl                                                                                                    | immary<br>e:<br>ication Number:<br>ider Type:<br>ication Type:                                                                                                    | Samantha La<br>PROV-APP-<br>Independent<br>Initial                                              |
| Please provide the Supplier ID a<br>light number, including any leadin<br>online with the Ohio Office of Buu<br>www.supplier.obm.ohio.gov and<br>account showing your name and<br>Supplier ID *                                                                                                    | ssigned to you and your 1<br>ng 0's.) If you already hav<br>dget and Management (C<br>click 'Register a New Acc<br>I assigned Supplier Numb                                                                                                    | TIN (agency) or SSN (independer<br>ye a State of Ohio supplier numb<br>BM) using the Supplier Self-Reg<br>count'. Once you are assigned a<br>er in the document upload below                                                                                                    | nt provider) by Ohio Shared S<br>er, please enter it here. Other<br>Istration module of the Ohio A<br>Supplier Number, you will nee                                                                                                    | ervices Office of Budget and Managemeni<br>vise, new State of Ohio suppliers must firs<br>diministrative Knowledge System (OAKS)<br>d to upload a copy of an email or screensi                                                                                                    | t. (This is a<br>stregister<br>Go to<br>not of your<br>Appli<br>Statu                                                                                                    | Immary<br>e:<br>ication Number:<br>Ider Type:<br>Ication Type:<br>IS:                                                                                                    | Samantha La<br>PROV-APP<br>Independent<br>Initial<br>Draft                                      |
| Please provide the Supplier ID a<br>slight number, including any leadi<br>online with the Ohio Office of Bue<br>www.supplier.obm.ohio.gov and<br>account showing your name and<br>Supplier ID *<br>* required<br>Save                                                                                                    | ssigned to you and your 1<br>ng 0's.) If you already hav<br>dget and Management (C<br>click 'Register a New Acc<br>I assigned Supplier Numb                                                                                                    | TIN (agency) or SSN (independer<br>ye a State of Ohio supplier numb<br>BM) using the Supplier Self-Reg<br>count'. Once you are assigned a<br>er in the document upload below                                                                                                    | nt provider) by Ohio Shared S<br>er, please enter it here. Other<br>istration module of the Ohio A<br>Supplier Number, you will nee                                                                                                    | ervices Office of Budget and Managemeni<br>vise, new State of Ohio suppliers must firs<br>diministrative Knowledge System (OAKS)<br>d to upload a copy of an email or screensi                                                                                                    | t. (This is a<br>tregister<br>Go to<br>hot of your<br>Appli<br>Statu<br>Statu                                                                                                    | immary<br>e:<br>ication Number:<br>ider Type:<br>ication Type:<br>is:<br>Date:                                                                                                    | Samantha Lz<br>PROV-APP-<br>Independent<br>Initial<br>Draft<br>12/04/2017                       |
| Please provide the Supplier ID a<br>digit number, including any leadi<br>online with the Ohio Office of Buu<br>www.supplier.obm.ohio.gov and<br>account showing your name and<br>Supplier ID *<br>* required<br>Save                                                                                                    | ssigned to you and your 1<br>ng 0's.) If you already hav<br>dget and Management (C<br>click 'Register a New Acc<br>I assigned Supplier Numb                                                                                                    | TIN (agency) or SSN (independer<br>ye a State of Ohio supplier numb<br>BM) using the Supplier Self-Reg<br>count. Once you are assigned a<br>er in the document upload below                                                                                                    | nt provider) by Ohio Shared S<br>er, please enter it here. Other<br>istration module of the Ohio A<br>Supplier Number, you will nee<br>,                                                                                                    | ervices Office of Budget and Management<br>vise, new State of Ohio suppliers must firs<br>dininistrative Knowledge System (OAKS)<br>d to upload a copy of an email or screensi                                                                                                    | t. (This is a<br>st register<br>Go to<br>hot of your<br>Appl<br>Statu<br>Start<br>Fee I                                                                                                    | immary<br>e:<br>ication Number:<br>ider Type:<br>ication Type:<br>is:<br>Date:<br>Due :                                                                                            | Samantha L:<br>PROV-APP-<br>Independent<br>Initial<br>Draft<br>12/04/2017<br>\$125.00           |
| Please provide the Supplier ID a<br>digit number, including any leadi<br>anine with the Ohio Office of Buu<br>www.supplier.obm.ohio.gov and<br>account showing your name and<br>Supplier ID *<br>* required<br>Save<br>Secondary Contacts                                                                                                    | ssigned to you and your 1<br>ng 0's.) If you already hav<br>dget and Management (C<br>click : Register a New Acc<br>I assigned Supplier Numb                                                                                                    | TIN (agency) or SSN (independer<br>ye a State of Ohio supplier numb<br>BM) using the Supplier Self-Reg<br>count'. Once you are assigned a<br>er in the document upload below                                                                                                    | nt provider) by Ohio Shared S<br>er, please enter it here. Other<br>istration module of the Ohio A<br>Supplier Number, you will nee<br>,                                                                                                    | ervices Office of Budget and Management<br>vise, new State of Ohio suppliers must firs<br>diministrative Knowledge System (OAKS)<br>d to upload a copy of an email or screensi                                                                                                    | t. (This is a State of the second second sec | immary<br>e:<br>ication Number:<br>ider Type:<br>ication Type:<br>is:<br>Date:<br>Date:<br>Due :<br>Fee Due :                                                                      | Samantha L:<br>PROV-APP-<br>Independent<br>Initial<br>Draft<br>12/04/2017<br>\$125.00<br>\$0.00 |
| Please provide the Supplier ID a<br>digit number, including any leadi<br>online with the Ohio Office of Bu<br>www.supplier.obm.ohio.gov and<br>account showing your name and<br>Supplier ID *<br>* required<br>Save<br>Secondary Contacts<br>First Name                                                                                                    | ssigned to you and your 1<br>ng 0's.) If you already hav<br>dget and Management (C<br>click 'Register a New Acc<br>assigned Supplier Numb                                                                                                    | TIN (agency) or SSN (independen<br>e a State of Ohio supplier numbr<br>BM) using the Supplier Self-Reg<br>sount'. Once you are assigned a 3<br>er in the document upload below                                                                                                    | nt provider) by Ohio Shared S<br>er, please enter it here. Othern<br>istration module of the Ohio A<br>Supplier Number, you will nee<br>,                                                                                                    | ervices Office of Budget and Management<br>vise, new State of Ohio suppliers must firs<br>diministrative Knowledge System (OAKS),<br>d to upload a copy of an email or screensl<br>d to upload a copy of an email or screensl                                                                                                    | t. (This is a<br>tregister<br>Go to<br>not of your<br>Appl<br>Prov<br>Appl<br>Statu<br>Start<br>COM                                                                                                    | immary<br>e:<br>lication Number:<br>lider Type:<br>lider Type:<br>lis:<br>Date:<br>Date:<br>Date:<br>Date:<br>Pee Due :<br>Fee Due :<br>lices<br>+ Shared Living                   | Samantha Li<br>PROV-APP-<br>Independent<br>Initial<br>Draft<br>12/04/2017<br>\$125.00<br>\$0.00 |
| Please provide the Supplier ID a<br>digit number, including any leadi<br>online with the Ohio Office of Bu<br>www.supplier.obm.ohio.gov and<br>account showing your name and<br>Supplier ID *<br>* required<br>Save<br>Secondary Contacts<br>First Name<br>+ Add SecondaryContact                                                                                                    | ssigned to you and your 1<br>ng 0's.) If you already hav<br>dget and Management (C<br>click 'Register a New Acc<br>assigned Supplier Numb                                                                                                    | TIN (agency) or SSN (independe<br>e a State of Ohio supplier numb<br>IBM) using the Supplier Self-Reg<br>icount'. Once you are assigned a i<br>er in the document upload below                                                                                                    | nt provider) by Ohio Shared S<br>er, please enter it here. Other<br>istration module of the Ohio A<br>Supplier Number, you will nee<br>,<br>Email                                                                                                    | ervices Office of Budget and Managemen<br>i/se, new State of Ohio suppliers must firs<br>dministrative Knowledge System (OAKS).<br>I to upload a copy of an email or screensi<br>to upload a copy of an email or screensi                                                                                                    | L. (This is end of the second second  | immary<br>e:<br>lication Number:<br>lider Type:<br>lication Type:<br>lication Type:<br>lication Type:<br>lication Type:<br>lication Type:<br>Shared Living                         | Samantha La<br>PROV-APP-<br>Independent<br>Initial<br>Draft<br>12/04/2017<br>\$125.00<br>\$0.00 |
| Please provide the Supplier ID a<br>digit number, including any leadi<br>online with the Ohio Office of Bu<br>www.suppler.obm.ohio.gov and<br>account showing your name and<br>Supplier ID *<br>* required<br>Save<br>Secondary Contacts<br>First Name<br>Add SecondaryContact<br>RAPBACK                                                                                                    | ssigned to you and your 1<br>ng 0's.) If you already hav<br>dget and Management (C<br>click 'Register a New Acc<br>assigned Supplier Numb                                                                                                    | TIN (agency) or SSN (independe<br>e a State of Ohio supplier numb<br>IBM) using the Supplier Self-Reg<br>icount'. Once you are assigned a i<br>er in the document upload below                                                                                                    | nt provider) by Ohio Shared S<br>er, please enter it here. Other<br>istration module of the Ohio A<br>Supplier Number, you will nee<br>,<br>Email                                                                                                    | ervices Office of Budget and Managemeni<br>vise, new State of Ohio suppliers must firs<br>dministrative Knowledge System (OAKS).<br>I to upload a copy of an email or screensi<br>to upload a copy of an email or screensi<br>Phone                                                                                                    | L. (This is a subsection of your Application of your Application o | immary<br>e:<br>lication Number:<br>lider Type:<br>lication Type:<br>lication Type:<br>lication Type:<br>lication Type:<br>lication Type:<br>Pee Due :<br>lices<br>• Shared Living | Samantha La<br>PROV-APP-<br>Independent<br>Initial<br>Draft<br>12/04/2017<br>\$125.00<br>\$0.00 |
| Please provide the Supplier ID a<br>digit number, including any leadi<br>online with the Ohio Office of Bu<br>www.suppler.obm.ohio.gov and<br>account showing your name and<br>Supplier ID *<br>* required<br>Save<br>Secondary Contacts<br>First Name<br>Add SecondaryContact<br>RAPBACK<br>Pursuant to Administrative Code<br>Rapback is a criminal backgroun<br>processing.                                       | ssigned to you and your 1<br>ng 0's.) If you already hav<br>dget and Management (C<br>click 'Register a New Acc<br>assigned Supplier Numb                                                                                                    | TIN (agency) or SSN (independe<br>e a State of Ohio supplier numb<br>IBM) using the Supplier Self-Reg<br>icount'. Once you are assigned a i<br>er in the document upload below<br>Last Name                                                                                                    | nt provider) by Ohio Shared S<br>er, please enter it here. Other<br>istration module of the Ohio A<br>Supplier Number, you will nee<br>,<br>Email<br>Email<br>e Ohio attorney general's reta<br>rour application, you are conse                                                    | ervices Office of Budget and Managemeni<br>vise, new State of Ohio suppliers must firs<br>dministrative Knowledge System (OAKS)<br>d to upload a copy of an email or screensi<br>to upload a copy of an email or screensi<br>Phone<br>Phone                                                                                                    | L. (This is a Survey of the second second se | immary<br>e:<br>ication Number:<br>ication Type:<br>is:<br>Date:<br>Date:<br>Date:<br>Pee Due :<br>ices<br>• Shared Living                                                         | Samantha La<br>PROV-APP-<br>Independent<br>Initial<br>Draft<br>12/04/2017<br>\$125.00<br>\$0.00 |
| Please provide the Supplier ID a<br>digit number, including any leadi<br>online with the Ohio Office of Bu<br>www.suppler.obm.ohio.gov and<br>account showing your name and<br>Supplier ID *<br>* required<br>Save<br>Secondary Contacts<br>First Name<br>Add SecondaryContact<br>RAPBACK<br>Pursuant to Administrative Code<br>Rapback is a criminal backgroun<br>processing.<br>consent to enroliment by the Oh    | ssigned to you and your 1<br>ng 0's.) If you already hav<br>dget and Management (C<br>click 'Register a New Acc<br>assigned Supplier Numb                                                                                                    | TIN (agency) or SSN (independent<br>e a State of Ohio supplier numbion<br>IBM) using the Supplier Self-Reg<br>icount'. Once you are assigned a time<br>er in the document upload below<br>Last Name                                                                                                    | nt provider) by Ohio Shared S<br>er, please enter it here. Other<br>istration module of the Ohio A<br>Supplier Number. you will nee<br>,<br>e Ohio attorney general's reta<br>your application, you are conse<br>tour application, you are conse<br>ttorney general's retained app | ervices Office of Budget and Managemeni<br>vise, new State of Ohio suppliers must firs<br>dministrative Knowledge System (OAKS)<br>d to upload a copy of an email or screensi<br>to upload a copy of an email or screensi<br>Phone<br>Phone<br>ned applicant fingerprint database (Rapb<br>enting to Rapback enrollment as part of your<br>licant fingerprint database (Rapback). | L. (This is a Su<br>register<br>Go to<br>not of your<br>Appl<br>Statu<br>Start<br>COM<br>Servi                                                                                                    | immary<br>e:<br>lication Number:<br>lication Type:<br>lication Type:<br>lication Type:<br>Date:<br>Date:<br>Date:<br>Date:<br>Pae Due :<br>Fee Due :<br>lices<br>• Shared Living   | Samantha Li<br>PROV-APP-<br>Independent<br>Initial<br>Draft<br>12/04/2017<br>\$125.00<br>\$0.00 |
| Please provide the Supplier ID a<br>digit number, including any leadi<br>online with the Ohio Office of Bu<br>www.supplier.obm.ohio gov and<br>account showing your name and<br>Supplier ID *<br>* required<br>Save<br>Secondary Contacts<br>First Name<br>* Add SecondaryContact<br>RAPBACK<br>Pursuant to Administrative Code<br>Rapback is a criminal backgroun<br>xrocessing.<br>consent to enrollment by the Oh | issigned to you and your 1<br>ng 0's.) If you already hav<br>dget and Management (C<br>click :Register a New Acc<br>I assigned Supplier Numb<br>5123:2-2-01, Providers n<br>d check system. By initial<br>hio Department of Develo<br>Independen<br>Initials* | TIN (agency) or SSN (independe<br>e a State of Ohio supplier numb<br>IBM) using the Supplier Self-Reg<br>count: Once you are assigned a i<br>er in the document upload below<br>Last Name<br>nust "consent to be enrolled in th<br>ling this consent and submitting y<br>pmental Disabilities in the Ohio a<br>t Provider | nt provider) by Ohio Shared S<br>er, please enter it here. Other<br>istration module of the Ohio A<br>Supplier Number, you will nee<br>Email<br>e Ohio attorney general's reta<br>your application, you are conse<br>ittorney general's retained app                               | ervices Office of Budget and Managemeni<br>vise, new State of Ohio suppliers must firs<br>dministrative Knowledge System (OAKS)<br>d to upload a copy of an email or screensi<br>to upload a copy of an email or screensi<br>Phone<br>Phone<br>ned applicant fingerprint database (Rapb<br>unting to Rapback enrollment as part of you<br>licant fingerprint database (Rapback).  | L (This is a Su<br>of register<br>Go to<br>hot of your<br>Appi<br>Statu<br>Statu<br>Servi                                                                                                    | immary<br>e:<br>lication Number:<br>lider Type:<br>lis:<br>Date:<br>Date:<br>Date:<br>lices<br>• Shared Living                                                                     | Samantha Li<br>PROV-APP-<br>Independent<br>Initial<br>Draft<br>12/04/2017<br>\$125.00<br>\$0.00 |

|                                                                                                    |                                                                                                    | -                  |                   |
|----------------------------------------------------------------------------------------------------|----------------------------------------------------------------------------------------------------|--------------------|-------------------|
| Documents                                                                                                    |                                                                                                    | Name:              | Samantha LaSalvia |
| These documents are required in order to be an Obio Medicaid E                                                                 | provider, and you cannot become certified until you have submitted these documents to the denartment. Yo                                                                                                    | Application Number | PROV-APP-75015    |
| must scan and upload the documents here to proceed with subm                                                                   | itting your application.                                                                                                    | Provider Type:     | Independent       |
|                                                                                                    |                                                                                                    | Application Type:  | Initial           |
| BCII Background Checks cannot be uploaded to the Department<br>This process can take up to 30 days, so please allow enough tim | They must be mailed directly from the BCII office to the Ohio Department of Developmental Disabilities.<br>e for the Department to receive the document. When requesting your BCII, please use the following code | Status:            | Draft             |
| for your reason fingerprinted:                                                                                                 |                                                                                                    | Start Date:        | 12/04/2017        |
| BCII Code: 5123.169                                                                                                    |                                                                                                    | Fee Due :          | \$125.00          |
| Please have your BCII sent to the following address (only BCIIs)                                                               | will be accented through the mail):                                                                                                    |                    | \$125.00          |
| Please have your bon sent to the following address (only bons i                                                                | ni be accepted through the mail).                                                                                                    | ODM Fee Due .      | \$0.00            |
| The Ohio Department of Developmental Disabilities                                                                              |                                                                                                    | Shared Livir       | a                 |
| Attention Provider Certification                                                                                               |                                                                                                    | onaroa Erri        | 9                 |
| 30 E. Broad Street                                                                                                    | l                                                                                                    |                    |                   |
| 13th Floor                                                                                                    |                                                                                                    |                    |                   |
| Columbus, Ohio 43215                                                                                                    |                                                                                                    |                    |                   |
| Max file size limit for upload is 75 MB and allowable file type                                                                | s are .doc, .docx, .pdf, .jpeg, .jpg,.tig, .png, .txt .tif, .tiff, .gif.                                                                                                    |                    |                   |
|                                                                                                    |                                                                                                    | -                  |                   |
| Please, ensure that all Required Documents have a corresponding                                                                | ng Document Upload except the BCII and FBI, as listed                                                                                                    |                    |                   |
| 8 hour Initial Certification Training                                                                                          | BCI Background Check 📀                                                                                                    |                    |                   |
| Birth Certificate                                                                                                    |                                                                                                    |                    |                   |
| First Aid                                                                                                    | High School Diploma/GED 3                                                                                                    |                    |                   |
| Initial Overview 📀                                                                                                    | OSS Verification of Supplier Number 📀                                                                                                    |                    |                   |
| 🗌 Social Security Number 😯                                                                                                    | State of Ohio Identification 😧                                                                                                    |                    |                   |
| W-9 O Download W9                                                                                                    |                                                                                                    |                    |                   |

|                                                                                                    | Name:               | Samantha LaSalvia |
|----------------------------------------------------------------------------------------------------|---------------------|-------------------|
| Attestations                                                                                                    | Application Number: | PROV-APP-75015    |
| Each independent provider; each CEO of an agency provider; and each employee, contractor, and employee of a contractor of an agency provider who is engaged in a dire services position must meet the following requirements. Furthermore, by initialing this page, you indicate your understanding and assurance to comply with the following                                                                                                    | Provider Type:      | Independent       |
| requirements.                                                                                                    | Application Type:   | Initial           |
| <ul> <li>Applicant has read and understands the requirements of only Auministrative Gode Chapter 3123.2. These rules can be round at.<br/>http://dodd.ohio.gov/RulesLaws/Pages/RulesInEffect.aspx</li> </ul>                                                                                                    | Status:             | Draft             |
| <ul> <li>Applicant will comply with the requirements of Ohio Administrative Code Chapter 5123:2.</li> </ul>                                                                                                    | Start Date:         | 12/04/2017        |
| <ul> <li>Applicant will comply with the requirements of all relevant state and federal statutes and state and federal rules.</li> <li>Applicant confirms that the information provided in this application is complete and accurate. Misrepresentations, false statements, inaccurate statements, or</li> </ul>                                                                                                    | Fee Due :           | \$125.00          |
| incomplete statements may result in a denial of the application or in the suspension or revocation of a provider's certification.                                                                                                    | ODM Fee Due :       | \$0.00            |
| • In accordance with Executive Order 2011-03K, Applicant confirms: (1) it has reviewed and understands Executive Order 2011-03K, (2) it has reviewed and                                                                                                    | Services            |                   |
| understands the Ohio ethics and conflict of interest laws, and (3) it will take no action inconsistent with those laws and the Order. Applicant understands that<br>failure to comply with Executive Order 2011-03K is grounds for denial of the application or suspension or revocation of a provider's certification and may result<br>in the loss of other contracts or grants with the State of Ohio.                                                                                                    | Shared Living       | g                 |
| ☑ I accept the terms and conditions mentioned above.*                                                                                                    |                     |                   |
| Applicant Initials* SL                                                                                                    |                     |                   |
| Agree                                                                                                    |                     |                   |
| Non Disclosure Agreement                                                                                                    |                     |                   |
| I acknowledge that I will be provided access to information, systems, operations, or procedures that are security sensitive or have been identified as confidential by the Ohio<br>Department of Developmental Disabilities (DODD), the State of Ohio, or the United States of America. Each person authorized to access DODD systems holds a position of<br>trust relative to this information and must recognize the necessity to keep this information confidential and secure. As such, I agree to the following: | ^                   |                   |

| <form></form>                                                                                                    |                                                                                                    | Agree                                                                                                    | Name:                                                                                                    | Samantha LaSal                                                                                       |
|----------------------------------------------------------------------------------------------------|----------------------------------------------------------------------------------------------------|----------------------------------------------------------------------------------------------------|----------------------------------------------------------------------------------------------------|----------------------------------------------------------------------------------------------------|
| <form><ul> <li>Note that is a state of the second of the second</li></ul></form>                                                                                                    |                                                                                                    |                                                                                                    | Application Number:                                                                                                    | PROV-APP-7501                                                                                        |
| <form></form>                                                                                                    | Non Disclosure Agreement                                                                                                    |                                                                                                    | Provider Type:                                                                                                    | Independent                                                                                          |
| <form></form>                                                                                                    | ieuerariaw,                                                                                                    |                                                                                                    | Application Type:                                                                                                    | Initial                                                                                              |
| <form></form>                                                                                                    | <ul> <li>I hat the information may repribe restricted or prohibited by state</li> </ul>                                                                                                    | esent conindential personal information, protected nealth information, or prophetary information, the release or disclosure of which may<br>state and federal law;                                                                                                    | Status:                                                                                                    | Draft                                                                                                |
| <form></form>                                                                                                    | That I shall regard all such infe                                                                                                    | ormation as confidential and that I shall not disclose, reveal, communicate, impart, or divulge the information or any summary or                                                                                                    | Start Date:                                                                                                    | 12/04/2017                                                                                           |
| <form></form>                                                                                                    | <ul> <li>synopsis of the information in</li> <li>That DODD has instituted sec</li> </ul>                                                                                                    | any manner or any form whatsoever;<br>curity measures designed to identify attempts to tamper with the websites, systems, operations, or procedures and that information                                                                                                    | Fee Due :                                                                                                    | \$125.00                                                                                             |
| <ul> <li>a. banck under standing security measures designed to monitor and detect the insultinonization costs on taken in the designed cost on the standing on the designed cost on the standing on</li></ul>                                                                                                    | collected through theses secu                                                                                                    | rity measures may be used in connection with a criminal prosecution or other legal proceedings;                                                                                                    | ODM Fee Due :                                                                                                    | \$0.00                                                                                               |
| By spiring this statement, I acknowledge that I understand and gave to them to the limitations on access and discourse described norm.                                                                                                    | <ul> <li>That DODD has instituted sec<br/>measures may result in the co</li> <li>That violation of any of these</li> </ul>                                                                                                    | Services <ul> <li>Shared Living</li> </ul>                                                                                                    |                                                                                                    |                                                                                                    |
| <form>Applicant initial</form>                                                                                                    | By signing this statement, I acknow                                                                                                    | vledge that I understand and agree to adhere to the limitations on access and disclosure described above.                                                                                                    | ·                                                                                                    |                                                                                                    |
| <text><section-header></section-header></text>                                                                                                    |                                                                                                    | Applicant Initials*                                                                                                    |                                                                                                    |                                                                                                    |
| <complex-block></complex-block>                                                                                                    |                                                                                                    |                                                                                                    |                                                                                                    |                                                                                                    |
| Advance of the second second s                                                                                                    |                                                                                                    | Agree                                                                                                    |                                                                                                    |                                                                                                    |
| Advaciable Arguerenter II is a contract between the Ohio Department of Medicaid (the Department) and the undersigned provider of medical assistance services in which has a contract between the Ohio Department of Medicaid (the Department) and the maders and the and argues and accurs assistance services in which has a contract between the Ohio Department of Medicaid providers for defacition and accurs the False Claims Act, wasse and abuse. All with operative with the Department, its agents, and defailed providers for defaciting and preventing faud, waste and abuse. Note and the false Claims Act, white Hase Claims Act, more tagenter angencies engaged in ensuring the integrity of the Ohio Medicaid programm. Full cooperative in the Palse Claims Act, more tagenter angencies engaged in ensuring the integrity of the Ohio Medicaid angencies engaged in ensuring the integrity of the Ohio Medicaid angencies engaged in ensuring the integrity of the Ohio Medicaid angencies engaged in ensuring the integrity of the Ohio Medicaid programm. Full cooperative in the Department, its agents, and the state or Ideeal agencies engaged in ensuring the integrity of the Ohio Medicaid programm. Full cooperative integrity of the Ohio Medicaid program. Full cooperative integrity of the Ohio Medicaid programm. Full cooperative integrity of the Ohio Medicaid program. Full cooperative integrity of the Ohio Medicaid program. Full cooperative integrity of the Ohio Medicaid program. Full cooperative integrity of the Ohio Medicaid program. Full cooperative integrity of the Ohio Medicaid programm. Full cooperative integrity of the Ohio Medicaid program. Full cooperative integrity of the Ohio Medicaid programm. Full cooperative integrity of the Ohio Medicaid program. Full cooperative integrity of the Ohio Medicaid program. Full cooperative integrity of the Ohio Medicaid program. Full cooperative integrity of the Ohio Medicaid programm. Full cooperative integrity of the Ohio Medicaid programment on the apply on treacrity available an                                                                                                    |                                                                                                    |                                                                                                    |                                                                                                    |                                                                                                    |
| Note that a spectrum of a scattering of the barries of the provider agreement, takes status agric barries and agrees and agrees                                                                                                    | Medicaid Provider Agreement                                                                                                    |                                                                                                    |                                                                                                    |                                                                                                    |
| Note that the terms of the provide agreement, state statutes, Ohlo Administrative Code rules, and Federal statutes and ledge and general end is a statute of the claims is and with a policies for all their own employees and cortractors to provide information about the False Claims Act, provide emendies for false claim. I very experiment is a central to the partment, its agents, and other state or federal agencies engaged in ensuing the integrity of the Ohlo Medical program. Full cooperation with the Department, its agents, and other state or federal agencies engaged in ensuing the integrity of the Ohlo Medical program. Full cooperation with the Department is agents, and other state or federal agencies engaged in ensuing the integrity of the Ohlo Medical program. Full cooperation with the policies for all their own employees and cortractors to provide information about the False Claims Act, provide enredies for false claim. Medical Brouder Agreement is a contract between the Ohlo Department of Medical (the Department) and the undersigned provider of medical assistance services in which is adeption of false claims is with etilobic work and the states of folder lang in the integrity of the Ohlo Medical program. Full cooperation and etailed provisions for detecting and preventing fraud, waste and abuse. 1. Buy cooperate with the Department, its agents, and other state of freider algencies engaged in ensuing the integrity of the Ohlo Medical program. Full cooperation, and claims alway, whietablower protections and etailed provisions for detecting and preventing fraud, waste and abuse. 1. Buy cooperate with the Department, its agents, but and were traves with the Oble Medical program. Full cooperation, and the tables opply and the the provider runders of the boundy by the state of the deministrative Code and encides agencies agent to nearing the infigury of the Ohlo Medical program. Full cooperation and etailed provisions for detecting and preventing fraud, waste and abuse. 1. Buy                                                                                                    | This provider agreement is a contra                                                                                                    | ct between the Ohio Department of Medicaid (the Department) and the undersigned provider of medical assistance services in which the                                                                                                    | •                                                                                                    |                                                                                                    |
| <ul> <li>a contract of the contract between the Chino Department of place and ensuing the instruction the Fales Claims Act, provide remedies for fales claims (act, which is accordance with the Department, its agents, and dher at according and generating the integrity of the Chino Medical program. Full cooperation</li> <li>A contract of the claims is accordance with the Department, its agents, and dher at according and generating the integrity of the Chino Medical program. Full cooperation</li> <li>A contract of the claims is accordance with the Department, its agents, and dher at according and generating the integrity of the Chino Medical program. Full cooperation</li> <li>A contract between the Chino Department of Medical (the Department) and the undersigned provider of medical assistance services in which the contract between the Chino Department of Medical (the Department) and the undersigned provider of medical assistance services in which the contract between the Chino Department of Medical (the Department) and the undersigned provider of medical assistance services in which the contract between the Chino Department of Medical (the Department) and the undersigned provider of medical assistance services in which the related in the undersigned provider of medical assistance services in which the contract between the Chino Medical (the Department) and the undersigned in coulder, but the provider agreement, assistance services in which the provider agreement, assistance services in which the provider agreement agree to an expression data.</li> <li>A contract between the Department of the claims act, provide remedies for false claims is a service in the agree is a service in the agree is a service in the discide date of the claims act, provide remedies for false claims is a service in the agree is a service in the agree is a specified in the agree service service as a service in the agree is a service in the agree is a service in the agree is a specified in the agree is a specified in the agree is a specified i</li></ul>                                                                                                    | Provider agrees to comply with the t                                                                                                    | terms of this provider agreement, state statutes, Ohio Administrative Code rules, and Federal statutes and rules, and agrees and certifies                                                                                                    | s to:                                                                                                    |                                                                                                    |
| <form><ul> <li>a devinition of false claims have, which belower protections and detailed provisions for detacting and preventing fraud, wats and and an use control to be bound by the bole Medical drogram. Full cooperations are claims above. The provider information above the false claims Act, provider random adove.</li> <li>A with a cooperation with the popartment is a contract bave on the Oho Department of Medical dig to Provider information above the false claims Act, provider random adove.</li> <li>A with a cooperation with the Department, its agents, and other state statutes. Ohio Administrative Cook rules, and Falsel Claims Act, provider random adove.</li> <li>A with a cooperation with the Department, its agents, and other state of federal agencies engaged in ensuring the integrity of the Ohio Medical drogram. Full cooperation of false claims and your protections and detailed provision for detecting and preventing fraud. wits and adove.</li> <li>A with a cooperation with a policies for all their own employees and contractors to provide information about the False latitudes and instant detailed provisions of detacting and preventing fraud. wits and adove.</li> <li>A with a cooperation with a policies for all their own employees and contractors to provide information adde at the Signame.</li> <li>A with a cooperation with a policies for all their own employees and contractors to provide information adde ob thin on the application for motion and about the False Claims Act, provide information adde.</li> <li>A with a cooperation with a subject of a dubut. Signame.</li> <li>A with a cooperation with a subject of a dubut. Signame.</li> <li>A with a cooperation with a subject of a dubut. Signame.</li> <li>A were the Signame.</li> <li>A were the Signame.</li> <li>A were the Signame.</li> <li>A were the Signame.</li> <li>A were the Signame.</li> <li>A were the Signame.</li> <li>A were the signame.</li> <li>A were the signame.</li> <li>A were the Signame.</li> <li>A were the Signame.</li> <li>A were the Signame.</li> <li< td=""><td>or more, to establish written p</td><td>olicies for all their own employees and contractors to provide information about the False Claims Act, provide remedies for false claims,</td><td>^</td><td></td></li<></ul></form> | or more, to establish written p                                                                                                    | olicies for all their own employees and contractors to provide information about the False Claims Act, provide remedies for false claims,                                                                                                    | ^                                                                                                    |                                                                                                    |
| <ul> <li>14. Fully cooperate with the Department, its agents, and other state or federal agencies engaged in ensuining the integrity of the Ohio Medicald program. Full cooperate with the Department of Medicald (the Department) and the undersigned provider of medical assistance services in whoth the Medicald Provider Agreement is a contract between the Ohio Department of Medicald (the Department) and the undersigned provider and the state states (Societ Coor Pulses). The terms of this provider agreement is a contract between the Ohio Department of Medicald (the Department) and the undersigned provider of medical assistance services in whoth the Medicald program. Full cooperate with the Department, its agents, and often state states (Societ Coor Pulses), and Federal statutes and Alexa.</li> <li>19. Fully cooperate with the Department, its agents, and other state or federal agencies engaged in ensuring the integrity of the Chio Medicald program. Full cooperate with security that I and the individual practitioner whose agritigation in about the False Claimes Act, provide remedicals for false claims.</li> <li>10. Fully cooperate with the Department, its agents, and other state or federal agencies engaged in ensuring the integrity of the Chio Medicald program. Full cooperate with security with and other state or federal agencies engaged in ensuring the integrity of the Chio Medicald program. Full cooperate with security with and the state states, security number, or in the case of a busines organization, I am the officer, cigraneral attract the business organization that is applying for the provider number, or in the administrative Code.</li> <li>10. Horther create Subject With I and the false Claims.</li> <li>11. Horther create Subject Medicald Agreement has changed since it was last agreed by you. Please read the Agreement text and confirm your acceptance.</li> <li>12. Provide rum mainter advective agreement as changed since it was last agreed by you. Please read the Agreement text and confirm your acceptance.</li></ul>                                                                                                    | a description of false claims la                                                                                                    | aws, whistleblower protections and detailed provisions for detecting and preventing fraud, waste and abuse.                                                                                                    |                                                                                                    |                                                                                                    |
| Note: A C C Control Control Contro                                                                                                    | 14. Fully cooperate with the Depa                                                                                                    | intment, its agents, and other state or federal agencies engaged in ensuring the integrity of the Ohio Medicaid program. Full cooperation                                                                                                    |                                                                                                    |                                                                                                    |
| Matcada Provider Agreement.       Image: Second additional additional additionadditadditional additional additional additinad                                                                                                    | 🖬 🥽 🖬 🗖                                                                                                    |                                                                                                    | - P 🔐                                                                                                    | att 🕩 8:59                                                                                           |
| Madical Provider Agreement Is a contract between the Ohio Department of Medicaid (the Department) and the undersigned provider of medical assistance services in which is a provider agreement, state statutes, Ohio Administrative Code rules, and Federal statutes and rules, and agrees and centrify on a description of false claims to institute or wentpolyces and inferior wentpolyces and other state senged in ensuring the linespring of the Ohio Medicaid provider agreement, as ensures and advise. Name::::::::::::::::::::::::::::::::::::                                                                                                    |                                                                                                    |                                                                                                    |                                                                                                    |                                                                                                    |
| Medicald Provider Agreement Name: Samantha LaSa   This provider agreement is a contract between the Ohio Department, state statucts. Ohio Administrative Code rules, and Federal statustance services in which this provider or more, to establish written policies for all their ow employees and contractors to provide information about the Federal statustance, provide remedies for false claims, and state statustance services and uses, and their state or federal agencies engaged in ensuring the integrity of the Ohio Medicaid program. Full cooperate with the Department, its agents, and other state or federal agencies engaged in ensuring the integrity of the Ohio Medicaid program. Full cooperator, includes, but is not limited to, making yourself and your records available upon request. Provider Type: Inail   13. Fully cooperate with the Department, its agents, and other state or federal agencies engaged in ensuring the integrity of the Ohio Medicaid program. Full cooperator, includes, but is not limited to, making yourself and your records available upon request. Service Type: Inail   14. Fully cooperate with he Department of the business organization that is applying for the provider number. I further agree to be bound by this agreement, and certify that i and the individual practitioner who is applying for the provider number. I further agree to be bound by this agreement, and certify that i be written and the agreement text and confirm your acceptance. Service Type: Service Type:   14. Evel Medicaid Agreement has changed since it was last agreed by you. Please read the Agreement text and confirm your acceptance. Service Type: Service Type:   15. In the certify that i am the individual practitioner who is applying for the provider number. I further agree to be bound by this agreement, and certify that i be accept the terms and con                                                                                                    |                                                                                                    |                                                                                                    |                                                                                                    |                                                                                                    |
| This provider agreement is a contract between the Ohio Department of Medicaid (the Department) and the undersigned provider of medical assistance services in which the forms of this provider agreement, state statutes, Ohio Administrative Code rules, and Federal statutes and rules, and agrees and certifier in the reduction that the integration approximation to account the Paise Colling with the terms and certifier in the reduction that the rule of the provider agreement, state statutes, Ohio Administrative Code rules, and Federal statutes and rules, and agrees and certifier integration the rule of the provider agreement, state statutes, Ohio Administrative Code rules, and Federal statutes and rules, and agrees and certifier integration the rule of the provider agreement and provide information about the Faise Claims Act, provide remedies for faise claims, and state state of federal agencies engaged in ensuing the integration to socoucoude rule concent kerned and approxement. Application Mumber: PrOVAPP/36   10. Storphy with the Department, its agents, and other state or federal agencies engaged in ensuing the integration of socoucoude rule by either party upon 30 days written notice provi to termination date. Application Mumber: PrOVAPP/36   10. This provider agreement may be canceled by either party upon 30 days written notice prior to termination date. Intermination of the celline rule of the busines organization in the is applying for the provider number, or in the case of a business organization frame rules are integrating in the folded and provement, and the difference of the busines organization in the specified in rule 5160-1-17.3 of the Administrative Code. Application Mumber: PrOVAPP/36   10. Storphy with the terms and conditions mentioned above.* Agreement as your Electronic Signature. Agreement   11. Storphy with the terms and conditions mentioned above.* Sa                                                                                                    |                                                                                                    |                                                                                                    |                                                                                                    |                                                                                                    |
| Provider agrees to comply with the terms of this provider agreement, state statutes, onlo Administrative Code rules, and Federal statutes and rules, and agrees and certifier or a monocoup per year or more, to establish written policies for all their own employees and contractors to provide information about the False Claims Act, provide remedies for false claims as whistleblower protections and detailed provisions for detecting and preventing frau, waste and abuse. Provider rules, and Agrees and certifier or a state state of faderal agencies engaged in ensuing the integrity of the Ohio Medicaid program. Full cooperation, it is agents, and other state or faderal agencies engaged in ensuing the integrity of the Ohio Medicaid program. Full cooperation, the Department, it is agents, and other state or faderal agencies engaged in ensuing the integrity of the Ohio Medicaid program. Full cooperation, the Department, its agents, and other state or faderal agencies engaged in ensuing the integrity of the Ohio Medicaid program. Full cooperation, the the individual predittioner who applying for the provider number, or in the case of a business organization for enrollent, integration of the subiness organization is factual. As such, i have disclosed my name, scala security number and date of birth on the application for enrollent, integration with a 1002, Subpart A, as amended, and as specified in rule 5160-1-17.3 of the Administrative Code. If we we we we were additions who additions and etable upon request. If we were additions additions additions addition addition addition addition addition addition addition addition addition agencies encode addition and second addition addition add                                                                                                    | Medicaid Provider Agreement                                                                                                    |                                                                                                    | Name:                                                                                                    | Samantha LaSa                                                                                        |
| or more, to establish written policies for all their own employees and contractors to provide information about the False Claims Act, provide remedies for false claims in a description of false claims laws, whistleblower protections and detailed provisions for detecting and preventing fraud, waste and abuse. Application Type: Initial   16. Fully cooperate with the Department, its agents, and the state of federal agencies engaged in ensuring the integrity of the Ohio Medicaid program. Full cooperation in the the individual protections on sappling for the provider number, or in the case of sans organization. I and the individual program. The individual program. Full cooperation in the the individual program is applying for the provider number, or in the case of sans organization for encomparity. I further agree to be bound by this agreement, and certify that the individual program. I, have disclosed my name, social security number and date of birh on the application for encomparity. I further agree to be bound by this agreement, and certify that the individual program. I, have disclosed my name, social security number and date of birh on the application for encomparity. I and the agreement text and confirm your acceptance. Aprice   The Medical Agreement has changed since it was last agreed by you. Please read the Agreement text and confirm your acceptance. Aprice   The provide in greement and conditions mentioned above.   Type your full name as your Electronic Signature.   Lacept the terms and conditions mentioned above.   Lacept the terms and conditions mentioned above.   Lacept the terms and conditions mentioned above.   Lacept the terms and conditions mentioned above.   Barnet   Barnet   Cancel   Bark   Concel                                                                                                    | This provider agreement is a contra                                                                                                    | ict between the Ohio Department of Medicaid (the Department) and the undersigned provider of medical assistance services in which the                                                                                                    | Name:<br>Application Number:                                                                                                    | Samantha LaS<br>PROV-APP-75                                                                          |
| a description of false claims laws, whistleblower protections and detailed provisions for detecting and preventing fraud, waste and abuse.  14. ciuly cooperate with the Department, its agents, and other state or faderal agencies engaged in ensuring the integrity of the Ohio Medicaid program. Full cooperation includes, but is not limited to, making yourself and your records available upon request.  15. This provider agreement may be canceled by either party upon 30 days written notice prior to termination date.  16. Hurther certify that I am the individual practitioner who is applying for the provider number. If urther agree to be bound by this agreement, and certify that I have given on this application is factual. As such, I have disclosed my name, social security number and date of birth on the application for enrollment, in the disclosed my name, social security number and date of birth on the application for enrollment, includes, and as specified in rule 5160-1-17.3 of the Administrative Code.  15. The Medicaid Agreement has changed since it was last agreed by you. Please read the Agreement text and confirm your acceptance.  16. I accept the terms and conditions mentioned above.*  17. Type your full name as your Electronic Signature.  16. Agree  17. Cancel  16. Back  17. Communicate  17. Genet  17. Save and Exit  17. Save and Exit  17. Save and Exit  17. Save and Exit  17. Save and Exit  18. Save And Continue  18. Save and Exit  18. Save and Exit                                                                                                    | This provider agreement is a contra<br>Provider agrees to comply with the                                                                                                    | act between the Ohio Department of Medicaid (the Department) and the undersigned provider of medical assistance services in which the<br>terms of this provider agreement, state statutes, Ohio Administrative Code rules, and Federal statutes and rules, and agrees and certifies<br>me Demics resourcement. The treatment accounts on the annu care enumers who receive medicate termoursements or so oucourd per vers                                                                                                    | Name:<br>Application Number:<br>Provider Type:                                                                                                    | Samantha LaS<br>PROV-APP-75<br>Independent                                                           |
| <ul> <li>The includes but is not limited to, making users and outlet state of heure in agencies singaports includes, but is not limited to, making outlet state of heures.</li> <li>15. This provider agreement may be canceled by either party upon 30 days written notice prior to termination date.</li> <li>16. Indufter certify that I am the individual practitioner who is applying for the provider number, in three agree to be bound by this agreement, and certify that I am the individual practitioner who is applying for the provider number, in three agree to be bound by this agreement, and certify that I am the individual practitioner who is applying for the provider number. In further agree to be bound by this agreement, and certify that I am the individual practitioner who is applying for the provider number. In further agree to be bound by this agreement, and certify that I am the individual practitioner who is applying for the provider number. If urther agree to be bound by this agreement, and certify that I am the individual practitioner who is applying for the provider number. If urther agree to be bound by this agreement, and certify that I am the individual practitioner who is applying for the provider number. If urther agree to be bound by this agreement, and certify that I am the individual practition is factual. As such, I have disclosed my name, social security number and date of birth on the application for enrollment, in a date of birth on the application for enrollment.</li> <li>The Medicaid Agreement has changed since it was last agreed by you. Please read the Agreement text and confirm your acceptance.</li> <li>I accept the terms and conditions mentioned above.*</li> <li>Type your full name as your Electronic Signature.</li> <li>Agree</li> <li>Cancel Back Communicate</li> <li>Cancel Back Communicate</li> </ul>                                                                                                    | Medicald Provider Agreement<br>This provider agreement is a contra<br>Provider agrees to comply with the<br>Ts. Comply with Section 5052 of<br>or more, to establish written p                                                                                                    | act between the Ohio Department of Medicaid (the Department) and the undersigned provider of medical assistance services in which the<br>terms of this provider agreement, state statutes, Ohio Administrative Code rules, and Federal statutes and rules, and agrees and certifies<br>me Denicit recourson ACL: This requirement applies to meanit care eminies who receive medicato reministerines or sourcource per year<br>oblicies for all their own employees and contractors to provide information about the False Claims Act, provide remedies for false claims.                                                                                                    | Name:<br>Application Number:<br>Provider Type:<br>Application Type:                                                                                        | Samantha LaSa<br>PROV-APP-750<br>Independent<br>Initial                                              |
| <ul> <li>15. This provider agreement may be canceled by either party upon 30 days written notice prior to termination date.</li> <li>16. Intrare certify that I am the individual practitioner who is applying for the provider number. I further agree to be bound by this agreement, and certify that the thin information I have given on this application is factual. As such, I have disclosed my name, social security number and date of birth on the application for enrolment, information I have given on this application. I save given on this application is factual. As such, I have disclosed my name, social security number and date of birth on the application for enrolment, information I have given on this application is factual. As such, I have disclosed my name, social security number and date of birth on the application for enrolment, information I have given on this application is factual. As such, I have disclosed my name, social security number and date of birth on the application for enrolment, information I have given on this application is factual. As such, I have disclosed my name, social security number and date of birth on the application for enrolment, information I have given on this application is factual. As such, I have disclosed my name, social security number and date of birth on the application for enrolment, information accordance with 42 CFR, Part 455, Subpart B and 1002, Subpart A, as amended, and as specified in rule 5160-1-17.3 of the Administrative Code.</li> <li>The Medicaid Agreement has changed since it was last agreed by you. Please read the Agreement text and confirm your acceptance.</li> <li>I accept the terms and conditions mentioned above.*</li> <li>Type your full name as your Electronic Signature.</li> <li>I accept the terms and conditions</li> <li>Gametia LaSalvia</li> <li>Gametia</li> <li>Gametia</li> <li>Cancel</li> <li>Back</li> <li>Communicate</li> </ul>                                                                                                    | Medicald Provider Agreement<br>This provider agreement is a contra<br>Provider agrees to comply with the<br>Ts. Comply with security with security<br>or more, to establish written p<br>a description of false claims is<br>4. Sult assessment with the Dense                                                                                                    | Act between the Ohio Department of Medicaid (the Department) and the undersigned provider of medical assistance services in which the<br>terms of this provider agreement, state statutes, Ohio Administrative Code rules, and Federal statutes and rules, and agrees and certifies<br>une Dencit Reduction ACC. This requirement applies to meanic care enumes who receive medicato removements or so, our, our per year<br>solicies for all their own employees and contractors to provide information about the False Claims Act, provide remedies for false claims,<br>aws, whistleblower protections and detailed provisions for detecting and preventing fraud, waste and abuse.                                                                                                    | Name:<br>Application Number:<br>Provider Type:<br>Application Type:<br>Status:                                                                             | Samantha LaS<br>PROV-APP-75<br>Independent<br>Initial<br>Draft                                       |
| 16. Infurther certify that I am the individual practitioner who is applying for the provider number. I further agree to be bound by this agreement, and certify that the information I have given on this application is factual. As such, I have disclosed my name, social security number and date of birth on the application for enrollment, information I have given on this application is factual. As such, I have disclosed my name, social security number and date of birth on the application for enrollment, information I have given on this application is factual. As such, I have disclosed my name, social security number and date of birth on the application for enrollment, information I have given on this application is factual. As such, I have disclosed my name, social security number and date of birth on the application for enrollment, information I have given on this application sing that a greed by you. Please read the Agreement text and confirm your acceptance. <ul> <li>I accept the terms and conditions mentioned above.*</li> <li>Type your full name as your Electronic Signature.</li> <li>I accept the terms and conditions</li> <li>Gamantha LaSalvia</li> <li>Samantha LaSalvia</li> <li>Gament</li> </ul> Cancel  Back  Communicate  Define the formation of the security and the application of continue  Save and Exit  Save and Exit  Save and Exit  Save and Exit Save And Continue  Save and Exit  Save and Exit Save and Exit                                                                                                    | This provider agreement is a contra<br>Provider agrees to comply with the<br>1.5. Comply with section tods of<br>or more, to establish written p<br>a description of failse claims I<br>14. Fully cooperate with the Depa<br>includes, but is not limited to,                                                                                                    | act between the Ohio Department of Medicaid (the Department) and the undersigned provider of medical assistance services in which the<br>terms of this provider agreement, state statutes, Ohio Administrative Code rules, and Federal statutes and rules, and agrees and certifies<br>the Dencit Reduction ACL. This requirement applies to hearin care ensures who receive medicato termoursements or so, uou oper year<br>solicies for all their own employees and contractors to provide information about the False Claims Act, provide remedies for false claims,<br>aws, whistleblower protections and detailed provisions for detecting and preventing fraud, waste and abuse.<br>artment, its agents, and other state or federal agencies engaged in ensuring the integrity of the Ohio Medicaid program. Full cooperation<br>making yourself and your records available upon request.                                                                                                    | Name:<br>Application Number:<br>Provider Type:<br>Application Type:<br>Status:<br>Start Date:                                                              | Samantha LaS<br>PROV-APP-75<br>Independent<br>Initial<br>Draft<br>12/04/2017                         |
| Structure of general painter on the business of ganzation is facture approving for the provident information, further approves of and of by this agreement, and cleanly indication for enrollment, in<br>information is have glien on this application is facture approving for the provident information provident of the application of the application of the                                                                                                    | This provider agreement is a contra-<br>Provider agrees to comply with the<br>This provider agrees to comply with the<br>The comply with section eoso of<br>or more, to establish written p<br>a description of false claims is<br>14. Fully cooperate with the Depa<br>includes, but is not limited to,<br>15. This provider agreement may                                                                                                    | Act between the Ohio Department of Medicaid (the Department) and the undersigned provider of medical assistance services in which the<br>terms of this provider agreement, state statutes, Ohio Administrative Code rules, and Federal statutes and rules, and agrees and certifies<br>the Denick Reduction Act. This requirement applies to theam cale ensures who receive medicator termousements or \$0,000,000 per year<br>solicies for all their own employees and contractors to provide information about the False Claims Act, provide remedies for false claims,<br>aws, whistleblower protections and detailed provisions for detecting and preventing fraud, waste and abuse.<br>artment, its agents, and other state or federal agencies engaged in ensuring the integrity of the Ohio Medicaid program. Full cooperation<br>making yourself and your records available upon request.<br>I be canceled by either party upon 30 days written notice prior to termination date.                                                                                                    | Name:<br>Application Number:<br>Provider Type:<br>Application Type:<br>Status:<br>Start Date:<br>Fee Due :                                                 | Samantha LaS<br>PROV-APP-75<br>Independent<br>Initial<br>Draft<br>12/04/2017<br>\$125.00             |
| accordance with 42 CFR, Part 455, Subpart B and 1002, Subpart A, as amended, and as specified in rule 5160-1-17.3 of the Administrative Code.   The Medicaid Agreement has changed since it was last agreed by you. Please read the Agreement text and confirm your acceptance.   I accept the terms and conditions mentioned above.*   Type your full name as your Electronic Signature.   I accept the terms and conditions   Samantha LaSalvia   Concel   Back   Communicate   Save and Extl Save And Continue Save and Extl Save And Continue Save and Extl Save and Extl                                                                                                    | This provider agreement is a contra-<br>Provider agrees to comply with the<br>This provider agrees to comply with the<br>The comply with section eosy of<br>or more, to establish written price<br>a description of false claims is<br>14. Fully cooperate with the Depa-<br>includes, but is not limited to,<br>15. This provider agreement may<br>16. I further certify that I am the in<br>officer or ensered nether of f                                                                                                    | act between the Ohio Department of Medicaid (the Department) and the undersigned provider of medical assistance services in which the<br>terms of this provider agreement, state statutes, Ohio Administrative Code rules, and Federal statutes and rules, and agrees and certifies<br>inter Denick reduction Act. This requirement applies to mean care enuises wind receive medicator terminous entents or 30,000,000 per year<br>solicles for all their own employees and contractors to provide information about the False Claims Act, provider emedies for false claims,<br>aws, whistleblower protections and detailed provisions for detecting and preventing fraud, waste and abuse.<br>artiment, its agents, and other state or federal agencies engaged in ensuring the integrity of the Ohio Medicaid program. Full cooperation<br>making yourself and your records available upon request.                                                                                                    | Name:<br>Application Number:<br>Provider Type:<br>Application Type:<br>Status:<br>Start Date:<br>Fee Due :<br>ODM Fee Due :                                | Samantha LaS<br>PROV-APP-75<br>Independent<br>Initial<br>Draft<br>12/04/2017<br>\$125.00<br>\$0.00   |
| The Medicaid Agreement has changed since it was last agreed by you. Please read the Agreement text and confirm your acceptance.                                                                                                    | This provider agreement is a contra<br>Provider agrees to comply with the<br>This provider agrees to comply with the<br>the comply with section eoso of<br>or more, to establish written p<br>a description of false claims is<br>14. Fully cooperate with the Deperincludes, but is not limited to,<br>15. This provider agreement may<br>16. I further certify that I am the in<br>officer, or general partner of tinomation I have given on th                                                                                                    | act between the Ohio Department of Medicaid (the Department) and the undersigned provider of medical assistance services in which the<br>terms of this provider agreement, state statutes, Ohio Administrative Code rules, and Federal statutes and rules, and agrees and certifies<br>inter Denick reduction Act. This requirement applies to mean care enuites wino receive medicator terminousements or 30,000,000 per year<br>solicles for all their own employees and contractors to provide information about the False Claims Act. provide remedies for false claims,<br>aws, whistleblower protections and detailed provisions for detecting and preventing fraud, waste and abuse.<br>aritment, its agents, and other state or federal agencies engaged in ensuring the integrity of the Ohio Medicaid program. Full cooperation<br>making yourself and your records available upon request.<br>I be canceled by either party upon 30 days written notice prior to termination date.<br>ruldividual practitioner who is applying for the provider number, or in the case of a business organization, I am the officer, chief executive<br>he business organization that is applying for the provider number, or in further agree to be bound by this agreement, and certify that the<br>is application is factual. As such, I have disclosed my name, social security number and date of birth on the application for enrollment, in                                                                                                    | Name:<br>Application Number:<br>Provider Type:<br>Application Type:<br>Status:<br>Start Date:<br>Fee Due :<br>ODM Fee Due :<br>Services                    | Samantha LaS<br>PROV-APP-75<br>Independent<br>Initial<br>Draft<br>12/04/2017<br>\$125.00<br>\$0.00   |
| I accept the terms and conditions mentioned above.* Type your full name as your Electronic Signature. I accept the terms and conditions Samantha LaSalvia Samantha LaSalvia Agree Cancel Back Communicate Save and Exit Save And Continue                                                                                                    | <ul> <li>Medicard Provider Agreement</li> <li>This provider agreement is a contre<br/>Provider agrees to comply with the<br/>13. Comply with section ous2 or<br/>or more, to establish written p<br/>a description of false claims is<br/>14. Fully cooperate with the Depenicitudes, but is not limited to.</li>         15. This provider agreement may<br/>16. I further certify that I am the in<br/>officer, or general partner of ti<br/>information I have given on th<br/>accordance with 42 CFR, Par </ul>                                                                                                    | act between the Ohio Department of Medicaid (the Department) and the undersigned provider of medical assistance services in which the<br>terms of this provider agreement, state statutes, Ohio Administrative Code rules, and Federal statutes and rules, and agrees and certifie:<br>the Denick reduction Act. This requirement applies to meanic care enumes who receive medicator terminousements or 30,000,000 per year<br>solicies for all their own employees and contractors to provide information about the False Claims Act. provide remedies for false claims,<br>aws, whistleblower protections and detailed provisions for detecting and preventing fraud, waste and abuse.<br>aritment, its agents, and other state or federal agencies engaged in ensuring the integrity of the Ohio Medicaid program. Full cooperation<br>making yourself and your records available upon request.<br>to be canceled by either party upon 30 days written notice prior to termination date.<br>ndividual practitioner who is applying for the provider number, or in the case of a business organization, I am the officer, chief executive<br>he business organization that is applying for the provider number, or in the torse to be bound by this agreement, and certify that the<br>is application is factual. As such, I have disclosed my name, social security number and date of birth on the application for enrollment, in<br>t 455, Subpart B and 1002, Subpart A, as amended, and as specified in rule 5160-1-17.3 of the Administrative Code.                                                                                                    | Name:<br>Application Number:<br>Provider Type:<br>Application Type:<br>Status:<br>Start Date:<br>Fee Due :<br>ODM Fee Due :<br>Services<br>• Shared Living | Samantha LaS<br>PROV-APP-75<br>Independent<br>Initial<br>Draft<br>12/04/2017<br>\$125.00<br>\$0.00   |
| Type your full name as your Electronic Signature.  I accept the terms and conditions Samantha LaSalvia Agree Cancel Back Communicate Save and Exit Save And Continue                                                                                                    | <ul> <li>Medicaid Provider Agreement</li> <li>This provider agreement is a contre<br/>Provider agrees to comply with the<br/>To: Comply with section ouss or<br/>or more, to establish written p<br/>a description of false claims is<br/>fully cooperate with the Depenincludes, but is not limited to.<br/>This provider agreement may<br/>16. I further certify that I am the in<br/>officer, or general partner of t<br/>information I have given on th<br/>accordance with 42 CFR, Par<br/>The Medicaid Agreement has char</li> </ul>                                                                                                    | act between the Ohio Department of Medicaid (the Department) and the undersigned provider of medical assistance services in which the terms of this provider agreement, state statutes, Ohio Administrative Code rules, and Federal statutes and rules, and agrees and certifie:<br>Inter Denick reduction Act. This requirement applies to meanic care enuates who receive medicator terminousements or 30,000,000 per year<br>Solicles for all their own employees and contractors to provide information about the Flates Claims Act, provide remedies for false claims,<br>aws, whistleblower protections and detailed provisions for detecting and preventing fraud, waste and abuse.<br>aritment, its agents, and other state or federal agencies engaged in ensuring the integrity of the Ohio Medicaid program. Full cooperation<br>making yourself and your records available upon request.<br>the canceled by either party upon 30 days written notice prior to termination date.<br>Individual practitioner who is applying for the provider number, or in the case of a business organization, I am the officer, chief executive<br>he business organization that is applying for the provider number, or in the case of a business organization, I am the officer, chief executive<br>he business organization that is applying for the provider number, or in the case of a business organization, I am the officer, chief executive<br>he business organization that is applying for the provider number, or in the case of a business organization, I am the officer, chief executive<br>he sapplication is factual. As such, I have disclosed my name, social security number and date of birth on the application for enrollment, in<br>t 455, Subpart B and 1002, Subpart A, as amended, and as specified in rule 5160-1-17.3 of the Administrative Code.                                                                                                    | Name:<br>Application Number:<br>Provider Type:<br>Application Type:<br>Status:<br>Stat Date:<br>Fee Due :<br>ODM Fee Due :<br>Services<br>• Shared Living  | Samantha LaSi<br>PROV-APP-750<br>Independent<br>Initial<br>Draft<br>12/04/2017<br>\$125.00<br>\$0.00 |
| Laccept the terms and Samantha LaSalvia<br>Samantha LaSalvia<br>Agree                                                                                                    | <ul> <li>Medicaid Provider Agreement</li> <li>This provider agreement is a contrative provider agreement is a contrative provider agrees to comply with section of section of section of a description of false claims is a description of false claims is a description of false claims is not limited to.</li> <li>This provider agreement may 16. I further certify that I am the in officer, or general partner of the information I have given on the accordance with 42 CFR, Par</li> <li>The Medicaid Agreement has chart is a conditive to the terms and condition to the terms and condition to the terms and conditional terms and conditional terms and terms and t</li></ul>                 | act between the Ohio Department of Medicaid (the Department) and the undersigned provider of medical assistance services in which the terms of this provider agreement, state statutes, Ohio Administrative Code rules, and Federal statutes and rules, and agrees and certifie:<br>Inter Denick reduction Act. This requirement applies to meanic care enuites wino receive medicator terminousements or 30,000,000 per year<br>Solicles for all their own employees and contractors to provide information about the Flates Claims Act. provide remedies for false claims,<br>aws, whistleblower protections and detailed provisions for detecting and preventing fraud, waste and abuse.<br>aritment, its agents, and other state or federal agencies engaged in ensuring the integrity of the Ohio Medicaid program. Full cooperation<br>making yourself and your records available upon request.<br>to be canceled by either party upon 30 days written notice prior to termination date.<br>Individual practitioner who is applying for the provider number, or in the case of a business organization, I am the officer, chief executive<br>he business organization that is applying for the provider number, or in the case of a business organization. I am the officer, chief executive<br>he business organization is factual. As such, I have disclosed my name, social security number and date of birth on the application for enrollment, in<br>t 455, Subpart B and 1002, Subpart A, as amended, and as specified in rule 5160-1-17.3 of the Administrative Code.<br>toged since it was last agreed by you. Please read the Agreement text and confirm your acceptance.<br>and since it was last agreed by you. Please read the Agreement text and confirm your acceptance.                                                                                                    | Name:<br>Application Number:<br>Provider Type:<br>Application Type:<br>Start Date:<br>Fee Due :<br>ODM Fee Due :<br>Services<br>• Shared Living            | Samantha LaSi<br>PROV-APP-750<br>Independent<br>Initial<br>Draft<br>12/04/2017<br>\$125.00<br>\$0.00 |
| Conditions Samantha LaSalvia  Agree  Cancel Back Communicate  Save and Exit Save And Continue  Wa Save and Exit Save And Continue                                                                                                    | <ul> <li>Medicaid Provider Agreement</li> <li>This provider agreement is a contre<br/>Provider agrees to comply with the<br/>13. Comply with section 1002 of<br/>or more, to establish written p<br/>a description of false claims is<br/>14. Fully cooperate with the Depa<br/>includes, but is not limited to.</li> <li>15. This provider agreement may<br/>16. I further certify that I am the in<br/>officer, or general partner of t<br/>information I have given on th<br/>accordance with 42 CFR, Par</li> <li>The Medicaid Agreement has char<br/>Ø I accept the terms and conditi<br/>Type your full name as your Elec</li> </ul>                                                                                                    | act between the Ohio Department of Medicaid (the Department) and the undersigned provider of medical assistance services in which the terms of this provider agreement, state statutes, Ohio Administrative Code rules, and Federal statutes and rules, and agrees and certifier une Denick reduction Act. This requirement applies to mean care enuates who receive medicain terminousements or 30,000,000 per year oblices for all their own employees and contractors to provide information about the Flates Claims Act. provide remedies for false claims, aws, whistleblower protections and detailed provisions for detecting and preventing fraud, waste and abuse. aritment, its agents, and other state or federal agencies engaged in ensuring the integrity of the Ohio Medicaid program. Full cooperation making yourself and your records available upon request. 'be canceled by either party upon 30 days written notice prior to termination date. Individual practitioner who is applying for the provider number, or in the case of a business organization. I am the officer, chief executive he business organization that is applying for the provider number, or in the case of a business organization. I am the officer, chief executive he business organization is factual. As such, I have disclosed my name, social security number and date of birth on the application for enrollment, in t 455, Subpart B and 1002, Subpart A, as amended, and as specified in rule 5160-1-17.3 of the Administrative Code. Used since it was last agreed by you. Please read the Agreement text and confirm your acceptance.                                                                                                    | Name:<br>Application Number:<br>Provider Type:<br>Application Type:<br>StartDate:<br>Fee Due :<br>ODM Fee Due :<br>Services<br>• Shared Living             | Samantha LaSi<br>PROV-APP-75(<br>Independent<br>Initial<br>Draft<br>12/04/2017<br>\$125.00<br>\$0.00 |
| Cancel Back Communicate                                                                                                    | <ul> <li>Medicaid Provider Agreement</li> <li>This provider agreement is a contre<br/>Provider agrees to comply with the<br/>15. Comply with section 6052 or<br/>or more, to establish written p<br/>a description of false claims is</li> <li>14. Fully cooperate with the Depa<br/>includes, but is not limited to.</li> <li>15. This provider agreement may<br/>officer, or general partner of t<br/>information I have given on th<br/>accordance with 42 CFR, Par</li> <li>The Medicaid Agreement has char</li> <li>I accept the terms and conditi</li> <li>Type your full name as your Elect<br/>I accept the terms and</li> </ul>                                                                                                    | act between the Ohio Department of Medicaid (the Department) and the undersigned provider of medical assistance services in which the terms of this provider agreement, state statutes, Ohio Administrative Code rules, and Federal statutes and rules, and agrees and certifier une Denick reduction Act. This requirement applies to mean care enuates who receive medicain terminousements or 30,000,000 per year oblices for all their own employees and contractors to provide information about the Flates Claims Act. provide remedies for false claims, aws, whistleblower protections and detailed provisions for detecting and preventing fraud, waste and abuse. aritment, its agents, and other state or federal agencies engaged in ensuring the integrity of the Ohio Medicaid program. Full cooperation making yourself and your records available upon request. 'be canceled by either party upon 30 days written notice prior to termination date. Individual practitioner who is applying for the provider number, or in the case of a business organization. I am the officer, chief executive he business organization that is applying for the provider number, or in the case of a business organization. I am the officer, chief executive he business organization is factual. As such, I have disclosed my name, social security number and date of birth on the application for enrollment, in t 455, Subpart B and 1002, Subpart A, as amended, and as specified in rule 5160-1-17.3 of the Administrative Code. Used since it was last agreed by you. Please read the Agreement text and confirm your acceptance.                                                                                                    | Name:<br>Application Number:<br>Frovider Type:<br>Application Type:<br>Start Date:<br>Fae Due :<br>ODM Fee Due :<br>Services<br>• Shared Living            | Samantha LaSa<br>PROV-APP-750<br>Independent<br>Initial<br>Draft<br>12/04/2017<br>\$125.00<br>\$0.00 |
| Agree Cancel Back Communicate Save and Exit Save And Continue                                                                                                    | <ul> <li>Medicaid Provider Agreement</li> <li>This provider agreement is a contrement is a contrement is a contrement is a contrement is a contrement is a contrement in the contrement of the contrement of the contrement</li></ul>          | act between the Ohio Department of Medicaid (the Department) and the undersigned provider of medical assistance services in which the terms of this provider agreement, state statutes, Ohio Administrative Code rules, and Federal statutes and rules, and agrees and certifie:<br>the Denick Reduction Act. This requirement applies to meanin care enuates who receive medicate transmustements or 30,000,000 per year<br>Solicles for all their own employees and contractors to provide information about the False Claims Act. provide remedies for false claims,<br>aws, whistleblower protections and detailed provisions for detecting and preventing fraud, waste and abuse.<br>artiment, its agents, and other state or federal agencies engaged in ensuring the integrity of the Ohio Medicaid program. Full cooperation<br>making yourself and your records available upon request.<br>be canceled by either party upon 30 days written notice prior to termination date.<br>ndividual practitioner who is applying for the provider number, or in the case of a business organization. I am the officer, chief executive<br>he business organization that is applying for the provider number. I further agree to be bound by this agreement, and certify that the<br>tis application is factual. As such, I have disclosed my name, social security number and date of birth on the application for enrollment, in<br>rt 455, Subpart B and 1002, Subpart A, as amended, and as specified in rule 5160-1-17.3 of the Administrative Code.<br>Inged since it was last agreed by you. Please read the Agreement text and confirm your acceptance.<br>Ions mentioned above.*<br>tronic Signature.<br>Samantha LaSalvia                                                                                                    | Name:<br>Application Number:<br>Frovider Type:<br>Application Type:<br>Start Date:<br>Fee Due :<br>Services<br>• Shared Living                             | Samantha LaSa<br>PROV-APP-750<br>Independent<br>Initial<br>Draft<br>12/04/2017<br>\$125.00<br>\$0.00 |
| Cancel Back Communicate                                                                                                    | <ul> <li>Medicaid Provider Agreement</li> <li>This provider agreement is a contrement is a contrement is a contrement is a contrement is a contrement is a contrement in the contrement of the contrement of the c</li></ul> | act between the Ohio Department of Medicaid (the Department) and the undersigned provider of medical assistance services in which the terms of this provider agreement, state statutes, Ohio Administrative Code rules, and Federal statutes and rules, and agrees and certifier une Denick reduction Act. This requirement applies to meanin care enuates who receive medicain terminousements or 30,000,000 per year oblices for all their own employees and contractors to provide information about the Flates Claims Act. provide remedies for false claims, aws, whistleblower protections and detailed provisions for detecting and preventing fraud, waste and abuse. aritment, its agents, and other state or federal agencies engaged in ensuring the integrity of the Ohio Medicaid program. Full cooperation making yourself and your records available upon request. be canceled by either party upon 30 days written notice prior to termination date. Individual practitioner who is applying for the provider number, or in the case of a business organization. I am the officer, chief executive he business organization that is applying for the provider number, or in the case of a business organization. I am the officer, chief executive has business organization is factual. As such, I have disclosed my name, social security number and date of birth on the application for enrollment, in t 455, Subpart B and 1002, Subpart A, as amended, and as specified in rule 5160-1-17.3 of the Administrative Code. Inged since it was last agreed by you. Please read the Agreement text and confirm your acceptance.<br>Samantha LaSalvia Samantha LaSalvia                                                                                                    | Name:<br>Application Number:<br>Frovider Type:<br>Application Type:<br>Start Date:<br>Fee Due :<br>Start Date:<br>Gen Due :<br>Services<br>• Shared Living | Samantha LaSa<br>PROV-APP-750<br>Independent<br>Initial<br>Draft<br>12/04/2017<br>\$125.00<br>\$0.00 |
| Cancel Back Communicate Save and Exit Save And Continue                                                                                                    | <ul> <li>Medicaid Provider Agreement</li> <li>This provider agreement is a contreprivate agreement is a contreprivate agreement is a contreprivate agrees to comply with the Deparation of also comprise the stabilish written paraticulates, but is not limited to, 15. This provider agreement may 16. If further certify that I am the in officer, or general partner of the information I have given on the accordance with 42 CFR, Para</li> <li>The Medicaid Agreement has charrivate group of the terms and conditions</li> </ul>                                                                                                    | act between the Ohio Department of Medicaid (the Department) and the undersigned provider of medical assistance services in which the terms of this provider agreement, state statutes, Ohio Administrative Code rules, and Federal statutes and rules, and agrees and certifier into voice records available upon requests wino receive wenecator emonsments or so-ourous per year making yourself and your records available upon request. <i>Via</i> canceled by either party upon 30 days written notice prior to the case of a business organization that is applying for the provider number. I further agree to be bound by this agreement, and certify that the business organization that is applying for the provider number. I further agree to be bound by this agreement, and certify that the tis application is factual. As such, I have disclosed my name, social security number and date of birth on the application for enrollment, int rt 455, Subpart B and 1002, Subpart A, as amended, and as specified in rule 5160-1-17.3 of the Administrative Code. Insert the state laster by our secure and the Agreement text and confirm your acceptance.                                                                                                    | Name:<br>Application Number:<br>Frovider Type:<br>Application Type:<br>StartDate:<br>Fee Due :<br>ODM Fee Due :<br>Services<br>• Shared Living             | Samantha LaSi<br>PROV-APP-751<br>Independent<br>Initial<br>12/04/2017<br>\$126.00<br>\$0.00          |
| Cancel Back Communicate Save and Exit Save And Continue                                                                                                    | <ul> <li>Medical Provider Agreement</li> <li>This provider agreement is a contreprivate agreement is a contreprivate agreement is a contreprivate agrees to comply with the Deparation of false claims i</li> <li>Fully cooperate with the Deparation of false claims i</li> <li>Fully cooperate with the Deparation of the second second s</li></ul> | Act between the Ohio Department of Medicaid (the Department) and the undersigned provider of medical assistance services in which the terms of this provider agreement, state statutes, Ohio Administrative Code rules, and Federal statutes and rules, and agrees and certifier into outcome of this provider agreement, state statutes, Ohio Administrative Code rules, and Federal statutes and rules, and agrees and certifier into outcome of the provide rule outcome vencion and the rules of rates claims Act, provide remedies for false claims, aws, whistleblower protections and detailed provisions for detecting and preventing fraud, waste and abuse.<br>aritment, its agents, and other state or federal agencies engaged in ensuring the integrity of the Ohio Medicaid program. Full cooperation making yourself and your records available upon request.<br><i>b</i> canceled by either party upon 30 days written notice prior to termination date.<br>ndividual practitioner who is applying for the provider number. I further agree to be bound by this agreement, and certify that the<br>bis application is factual. As such, I have disclosed my name, social security number and date of birth on the application for enrollment, in<br>rt 455, Subpart B and 1002, Subpart A, as amended, and as specified in rule 5160-1-17.3 of the Administrative Code.<br>Inged since it was last agreed by you. Please read the Agreement text and confirm your acceptance.<br>Samantha LaSalvia<br>Samantha LaSalvia<br>Agree                                                                                                    | Name:<br>Application Number:<br>Frovider Type:<br>Application Type:<br>StartDate:<br>Fee Due :<br>ODM Fee Due :<br>Services<br>• Shared Living             | Samantha LaSi<br>PROV-APP-75(<br>Independent<br>Initial<br>12/04/2017<br>\$125.00<br>\$0.00          |
|                                                                                                    | <ul> <li>Medicald Provider Agreement</li> <li>This provider agreement is a contreprovider agreement is a contreprovider agrees to comply with the Toronder agrees to comply with section of also claims i</li> <li>full, Fully cooperate with the Deparincludes, but is not limited to, 15. This provider agreement may 16. I further certify that I am the ir officer, or general partner of the information I have given on the accordance with 42 CFR, Par</li> <li>The Medicald Agreement has char</li> <li>I accept the terms and conditi</li> <li>Type your full name as your Elect I accept the terms and conditions</li> </ul>                                                                                                    | act between the Ohio Department of Medicaid (the Department) and the undersigned provider of medical assistance services in which the terms of this provider agreement, state statules, Ohio Administrative Code rules, and Federal statules and rules, and agrees and certifier into ucencin reduction ACL: This requirement applies to meanin care emines wino receive meancain reminosments or so,ouo,ooo per year oblicles for all their own employees and contractors to provide information about the False Claims Act, provide remedies for false claims, aws, whistleblower protections and detailed provisions for detecting and preventing fraud, waste and abuse. aritment, its agents, and other state or federal agencies engaged in ensuring the integrity of the Ohio Medicaid program. Full cooperation making yourself and your records available upon request. the canceled by either party upon 30 days written notice prior to termination date. Individual practitioner who is applying for the provider number, or in the case of a business organization. I am the officer, chief executive he business organization that is applying for the provider number. I further agree to be bound by this agreement, and certify that the is application is factual. As such, I have disclosed my name, social security number and date of birth on the application for enrollment, in t 455, Subpart B and 1002, Subpart A, as amended, and as specified in rule 5160-1-17.3 of the Administrative Code. Inged since it was last agreed by you. Please read the Agreement text and confirm your acceptance. The first Print Signature. Samantha LaSalvia                                                                                                    | Name:<br>Application Number:<br>Provider Type:<br>Status:<br>Start Date:<br>Fee Due :<br>ODM Fee Due :<br>Services<br>• Shared Living                      | Samantha LASi<br>PROV-APP-75i<br>Independent<br>Initial<br>12/04/2017<br>\$125.00<br>\$0.00          |
|                                                                                                    | <ul> <li>Medicaid Provider Agreement</li> <li>This provider agreement is a contreprovider agreement is a contreprovider agrees to comply with the Tore or more, to establish written p a description of false claims i</li> <li>Fully cooperate with the Deprincludes, but is not limited to, 15. This provider agreement may 16. I further certify that I am the ir officer, or general partner of t information I have given on the accordance with 42 CFR, Par</li> <li>The Medicaid Agreement has char</li> <li>I accept the terms and conditi</li> <li>Type your full name as your Elect I accept the terms and conditions</li> </ul>                                                                                                    | act between the Ohio Department of Medicaid (the Department) and the undersigned provider of medical assistance services in which the terms of this provider agreement, state statules, Ohio Administrative Code rules, and Federal statules and rules, and agrees and certifier the Denci Reduction ACT. This requirement applies to meanin care emines who receive medicato remotes for false claims, aws, whistleblower protections and detailed provisions for detecting and preventing fraud, waste and abuse.<br>artment, its agents, and other state or federal agencies engaged in ensuring the integrity of the Ohio Medicaid program. Full cooperation making yourself and your records available upon request.<br><i>t</i> be canceled by either party upon 30 days written notice prior to termination date.<br>ndividual practitioner who is applying for the provider number. I further agree to be bound by this agreement, and certify that the<br>is application is factual. As such, I have disclosed my name, social security number and date of birth on the application for enrollment, in<br>t 455, Subpart B and 1002, Subpart A, as amended, and as specified in rule 5160-1-17.3 of the Administrative Code.<br>Insembinoed above,*<br>tronic Signature.<br>Samantha LaSalvia<br>Samantha LaSalvia<br>Samantha LaSalvia<br>Samantha LaSalvia<br>Save and Exit<br>Save And Continuent<br>Save And Continuent<br>S | Name:<br>Application Number:<br>Provider Type:<br>Status:<br>Start Date:<br>Fee Due :<br>ODM Fee Due :<br>Services<br>• Shared Living                      | Samantha LaS<br>PROV-APP-75<br>Independent<br>Initial<br>12/04/2017<br>\$125.00<br>\$0.00            |
|                                                                                                    | Medical Provider Agreement       This provider agreement is a contre       Provider agrees to comply with the       13. Contripy with section couse of       or more, to establish written p       a description of false claims i       14. Fully cooperate with the Deprincludes, but is not limited to,       15. This provider agreement may       16. I further certify that I am the ir       officer, or general partner of triinformation I have given on the       17. De Medicaid Agreement has charr       I accept the terms and conditi       Type your full name as your Elect       I accept the terms and conditions                                                                                                    | act between the Ohio Department of Medicaid (the Department) and the undersigned provider of medical assistance services in which the terms of this provider agreement, state statules, Ohio Administrative Code rules, and Federal statules and rules, and agrees and certifier the Dencit Reduction ACC. This requirement appress to readin care ennues who receive medicain ennousements or so,oou, oop er year oblices for all their own employees and contractors to provide information about the False Claims Act, provide remedies for false claims, aws, whistleblower protections and detailed provisions for detecting and preventing fraud, waste and abuse. aritment, its agents, and other state or federal agencies engaged in ensuring the integrity of the Ohio Medicaid program. Full cooperation making yourself and your records available upon request.<br>/ be canceled by either party upon 30 days written notice prior to termination date.<br>ndividual practitioner who is applying for the provider number, or in the case of a business organization. I am the officer, chief executive he business organization that is applying for the provider number. I writher agree to be bound by this agreement, and certify that the tis application is factual. As such, I have disclosed my name, social security number and date of birth on the application for enrollment, in t 455. Subpart B and 1002, Subpart A, as amended, and as specified in rule 5160-1-17.3 of the Administrative Code.<br>nged since it was last agreed by you. Please read the Agreement text and confirm your acceptance.<br>Samantha LaSalvia<br>Agree<br>Agree<br>Market Save and Exit Save And Continue<br>Save and Exit Save And Continue<br>Save and Exit Save And Continue<br>Save and Exit Save And Continue<br>Save and Exit Save And Continue<br>Save And Continue<br>Save And Continue<br>Save And Continue<br>Save And Continue<br>Save And Continue<br>Save And Continue<br>Save And Continue<br>Save And Continue<br>Save And Continue<br>Save And Continue<br>Save And Continue<br>Save And Continue<br>Save And Continue<br>Save                            | Name:<br>Application Number:<br>Provider Type:<br>Status:<br>Start Date:<br>Fee Due :<br>ODM Fee Due :<br>Services<br>• Shared Living                      | Samantha LaS<br>PROV-APP-75<br>Independent<br>Initial<br>Draft<br>12/04/2017<br>\$125.00<br>\$0.00   |

Once complete, select 'Save and Continue'

## If information is missing (as is with this application) this screen appears describing what is missing.

|                                                                                                  |                                                                                                    |                                 |                                             | Home Pro                | ovider Dashboard | 👤 LaSalvia, Samantha 👻 |
|--------------------------------------------------------------------------------------------------|----------------------------------------------------------------------------------------------------|---------------------------------|---------------------------------------------|-------------------------|------------------|------------------------|
| Getting Started                                                                                  | L Introduction                                                                                              | Intent                          | More Information                            | Summary                 | Summary          | ×                      |
|                                                                                                  | 50%                                                                                                    |                                 |                                             |                         | Name:            | Samantha LaSalvia      |
| More Information                                                                                 |                                                                                                    |                                 |                                             |                         | Application N    | lumber: PROV-APP-75015 |
| Required disclosure                                                                              | text starting with "Please provide the s                                                                    | Supplier ID assigned to you and | your TIN (agency) or SSN (independent pro   | vider) b "              | Provider Type    | e: Independent         |
| Please attest Rapba                                                                              | ick for Independent Provider                                                                                |                                 |                                             |                         | Application T    | ype: Initial           |
| 8 hour Initial Certific     Bith Contificate does                                                | ation Training document is required                                                                         |                                 |                                             |                         | Status:          | Draft                  |
| CPR document is re                                                                               | quired                                                                                                    |                                 |                                             |                         | Start Date:      | 12/04/2017             |
| First Aid document is                                                                            | s required                                                                                                  |                                 |                                             |                         | Fee Due :        | \$125.00               |
| Initial Overview docu                                                                            | a/GED document is required                                                                                  |                                 |                                             |                         | ODM Fee Due      | e: \$0.00              |
| OSS Verification of 3     Social Security Num     State of Ohio Identifi     W-9 document is rec | Supplier Number document is required<br>iber document is required<br>ication document is required<br>quired |                                 |                                             |                         | • Share          | ed Living              |
| Disclosures                                                                                      |                                                                                                    |                                 |                                             |                         |                  |                        |
| Are you a MBE (Minority                                                                          | Business Enterprise) Business?                                                                              |                                 |                                             |                         |                  |                        |
| ⊖ Yes                                                                                            |                                                                                                    |                                 |                                             |                         |                  |                        |
| Are you an EDGE (Enco                                                                            | uraging Diversity, Growth, and Equity)                                                                      | business?                       |                                             |                         |                  |                        |
| O Yes ●No                                                                                        |                                                                                                    |                                 |                                             |                         |                  |                        |
| Are you currently or have                                                                        | e you ever been an employer or employ                                                                       | yee at an agency serving indivi | duals with developmental disabilities?      | d                       |                  |                        |
| Yes, I do nave employ                                                                            | ment history at another DODD certifie                                                                       | d agency. Ono, i do not nave e  | employment history at another DODD certifie | a agency.               |                  |                        |
| O Yes I do have a relativ                                                                        | who is/was certified @No. I do not                                                                          | have a relative who is/was cert | ified                                       | o your current or forme | a spouse.        |                        |
| Do you have a business                                                                           | associate(s) who are or were certified                                                                      | to provide services through the | Ohio Department of Developmental Disabili   |                         |                  |                        |
| ) 🚺 🛜 🚺                                                                                          | 02                                                                                                    |                                 |                                             |                         | - 1              | 9:00 AM<br>12/4/2017   |